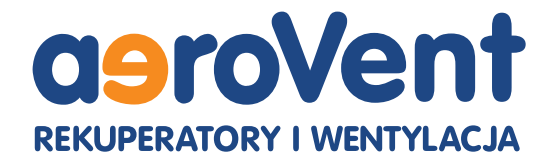

# **Rekuperatory** aeroVent

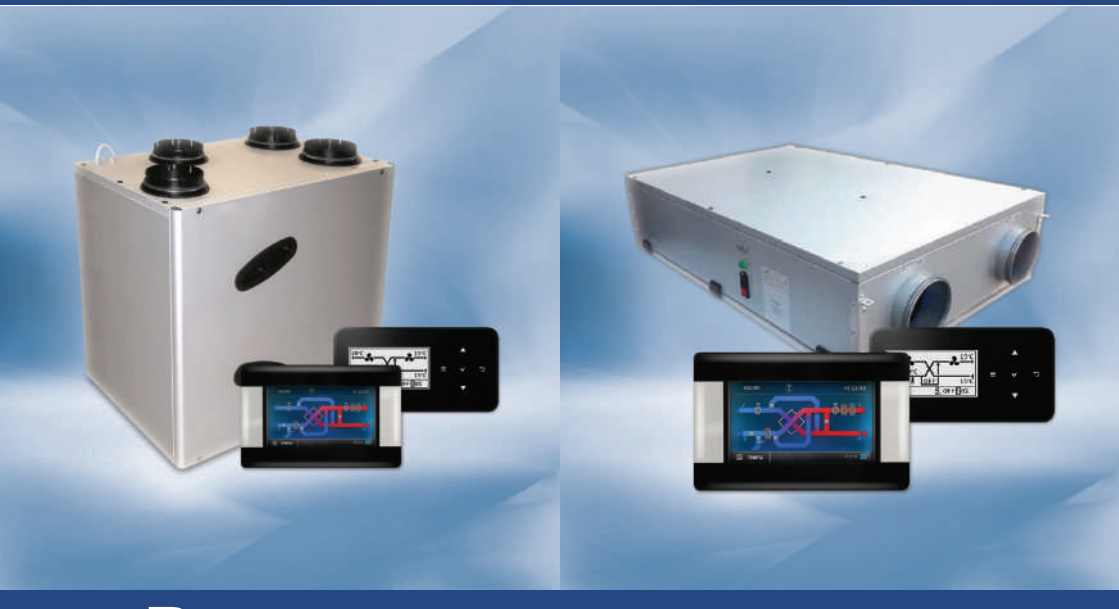

# Reversus

FLAT

# Instrukcja montażu i obsługi centrali wentylacyjnej

www.aerovent.pl

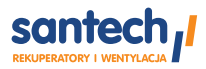

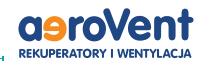

## UWAGA! URZĄDZENIE ELEKTRYCZNE POD NAPIĘCIEM!

#### Przed uruchomieniem centrali należy zapoznać się z niniejszą instrukcją!

Należy zachować instrukcję, by móc do niej wrócić w przyszłości, w przypadku przeprowadzania czynności konserwacyjnych lub problemów z obsługą urządzenia.

### **Ostrzeżenia!**

Symbol wykrzyknika oznacza, że należy zwrócić szczególną uwagę na czynności opisane w tekście obok którego się pojawia.

Wszelkie czynności konserwacyjne jak np. wymiana filtrów, czyszczenie, itp. powinny być wykonywane przy odłączonym kablu zasilającym.

Przed dokonaniem jakichkolwiek czynności związanych z zasilaniem (podłączanie przewodów, instalacja urządzenia itp.) należy upewnić się, że centrala jest odłączona od sieci elektrycznej! Przed otwarciem obudowy bezwzględnie odłączyć kabel zasilający od gniazda sieciowego i odczekać 2 minuty.

Montażu powinna dokonać osoba posiadająca odpowiednie uprawnienia elektryczne. Błędne podłączenie przewodów może spowodować uszkodzenie centrali. Urządzenie nie może być użytkowane w warunkach wystąpienia kondensacji pary wodnej i narażone na działanie wody.

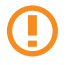

Urządzenie nie wymaga specjalistycznych narzędzi koniecznych do ręcznego demontażu silników z magnesami trwałymi, części elektroniki (płytek połączeń drukowanych/płytek obwodów drukowanych i wyświetlaczy).

2022

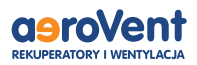

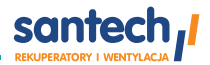

# Spis treści

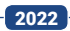

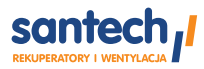

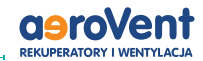

# Bezpieczeństwo użytkowania

#### Centrala wyposażona jest w układy zabezpieczające

- Przed zamrożeniem wymiennika
- Przed pracą przy zbyt niskiej lub wysokiej temperaturze powietrza z zewnątrz
- Przed nawiewem do pomieszczeń powietrza o zbyt niskiej lub wysokiej temperaturze

#### Warunki bezpiecznego użytkowania

 Instalacja elektryczna, w której pracuje centrala, powinna być zabezpieczona bezpiecznikiem S191 16C.

 Montażu rekuperatora powinna dokonać wykwalifikowana osoba, posiadająca odpowiednie uprawnienia, zgodnie z dokumentacją techniczną oraz obowiązującymi w tym zakresie przepisami. Błędne podłączenie może spowodować uszkodzenie urządzenia lub inne nieprzewidziane skutki, w tym zagrożenie bezpieczeństwa użytkowników.

 Urządzenie musi być wykorzystywane zgodnie z przeznaczeniem oraz w zakresie parametrów pracy, do którego zostało zaprojektowane. W przeciwnym wypadku producent nie ponosi odpowiedzialności za wynikłe z takiego działania skutki.

 Rekuperator nie może być użytkowany w warunkach wystąpienia kondensacji pary wodnej i narażony na działanie wody i pyłów. Nie może być przez to montowany w pomieszczeniach takich jak np. pralnie.

 Wartość parametrów dostępnych na poziomie serwisowym sterownika centrali należy dobrać do danego typu instalacji uwzględniając wszystkie warunki jej pracy. Błędny dobór parametrów może doprowadzić do stanu awaryjnego. Modyfikacja zaprogramowanych parametrów powinna być przeprowadzana tylko przez osobę upoważnioną i przeszkoloną w zakresie działania rekuperatora.

• W żadnym wypadku nie wolno dokonywać modyfikacji konstrukcji rekuperatora. Zabrania się eksplo atacji urządzenia niesprawnego lub naprawianego przez nieautoryzowany serwis.

 Wyłączenie rekuperatora za pomocą ekranu dotykowego, nie odłącza go od sieci elektrycznej! Na zaciskach może występować napięcie niebezpieczne! Przed przystąpieniem do prac montażo wych należy bezwzględnie odłączyć zasilanie i upewnić się, że na zaciskach i przewodach nie występuje napięcie niebezpieczne.

 Podłączenie napięcia sieciowego do złącz wejść cyfrowych oraz wyjść analogowych i transmisji uszkodzi sterownik, oraz zagraża porażeniem prądem.

- santech

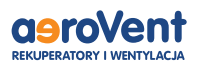

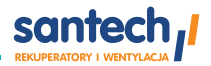

### Rekuperatory z wymiennikiem przeciwprądowym

Centrale wentylacyjne **Reversus** i **Flat** przeznaczone są do montażu głównie w domach jednorodzinnych. Niewielka, kompaktowa budowa oraz intuicyjny panel sterowania czynią z nich urządzenia przyjazne w użtkowaniu.

Rekuperatory **Reversus** i **Flat** wykorzystują do odzysku ciepła przeciwprądowe wymienniki ciepła, gwarantujące uzyskanie doskonałej wydajności cieplnej urządzenia przy zachowaniu miarkowanych oporów przepływu powietrza. Inteligentny system zabezpieczenia przed zamarzaniem wymiennika gwarantuje uzyskanie kompromisu pomiędzy kosztami eksploatacji centrali wentylacyjnej, a wielkością odzysku ciepła.

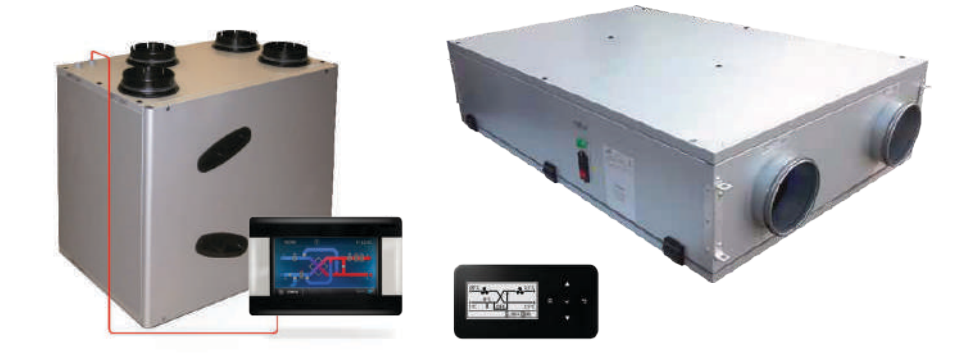

Nasze rekuperatory wykorzystują wymiennik przeciwprądowy i obieg powietrza wymuszony pracą dwóch wentylatorów napędzanych silnikami EC (elektronicznie komutowanymi). Panel operatora zapewnia sterowanie prędkością pracy silników, a tym samym intensywnością wymiany powietrza. Umożliwia on płynną nastawę prędkości, pracę z trybami predefiniowanymi specjalnymi lub całkowite wyłączenie silników. Panel pokazuje również bieżącą temperaturę w miejscu jego instalacj (Comfort+) oraz umożliwia programowanie harmonogramów wydatku pracy centrali.

Wymiennik zastosowany w centrali pozwala na odzyskanie energii cieplnej z powietrza wywiewanego z pomieszczenia i przekazanie jej do powietrza nawiewanego z zewnątrz.

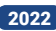

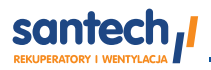

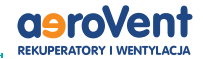

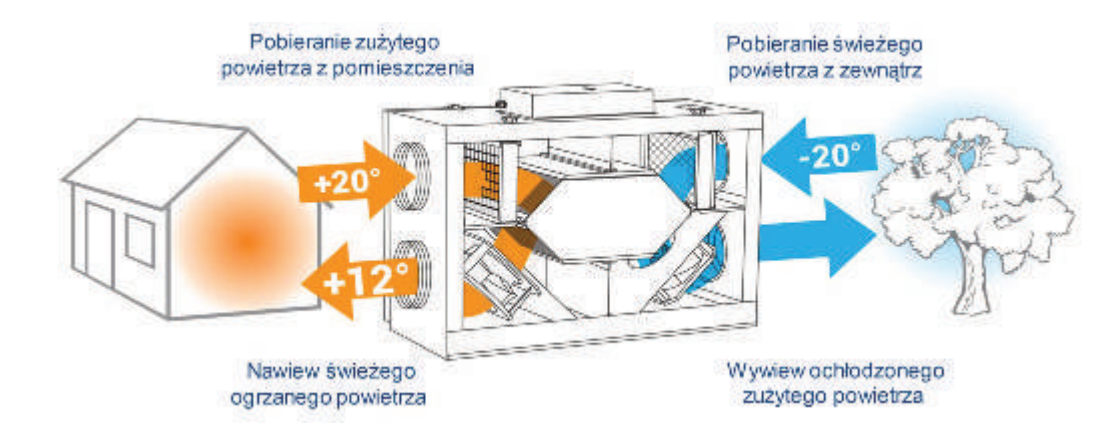

Centrala wentylacyjna wyposażona jest w by-pass wymiennika ciepła, który pozwala na nawiewanie świeżego powietrza z ograniczeniem procesu wymiany ciepła. Jego zastosowanie jest szczególnie zasadne w okresie letnim, przy dodatkowym wykorzystaniu gruntowego wymiennika ciepła, zwanego potocznie GWC. Ochłodzone w GWC powietrze nawiewane jest do domu bezpośrednio, nie będąc ogrzewanym przez strumień ciepłego powietrza wydmuchiwanego z domu. W okresie zimowym powietrze przechodząc przez GWC, ogrzewa się wstępnie z ujemnych temperatur zewnętrznych, do temperatury gruntu. Tym samym oszczędzamy energię potrzebną na ogrzanie domu. By-pass sterowany jest automatycznie w oparciu o nastawę żądanej temperatury lub ręcznie z poziomu menu.

Sterownik znajdujący się wewnątrz centrali zawiera automatykę kontroli temperatury powietrza zasysanego z zewnątrz i włączania w razie konieczności systemu antyzamrożeniowego. Ma to na celu zapobieganie sytuacji, w której powietrze o ujemnej temperaturze nawiewane z zewnątrz, mogłoby zamrozić w wymienniku wilgoć wywiewaną z pomieszczenia. System antyzamrożeniowy wykorzystuje zmiany prędkości pracy wentylatorów lub GWC (jeśli jest zamontowany).

santech

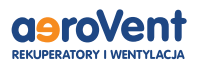

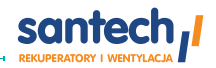

# Funkcje central wentylacyjnych Reversus oraz FLAT

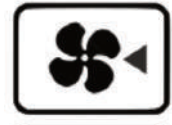

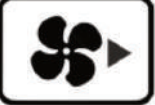

Płynne ustawianie prędkości silników wentylatorów

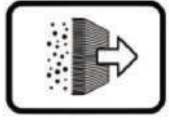

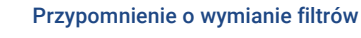

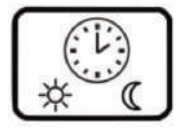

Praca wg harmonogramu lub ręczna

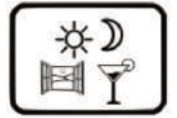

Tryby specjalne party, kominek, wietrzenie

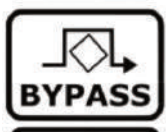

By-pass wymiennika

Sterowanie pracą GWC (opcja)

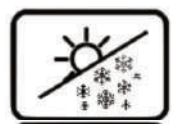

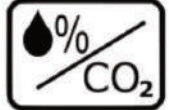

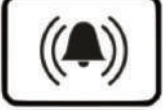

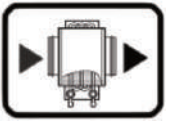

Tryb pracy lato/zima

Obsługa czujnika jakości powietrza (wilgotność, CO2)

Współpraca z domową centralą alarmową

Możliwość sterowania dodatkowymi urządzeniami

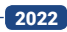

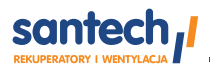

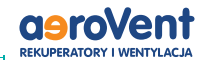

## Dane techniczne rekuperatorów Reversus

| Opis                                                                       |        | 200   | 300   | 450   | 600   | 650   |
|----------------------------------------------------------------------------|--------|-------|-------|-------|-------|-------|
| Numer katalogowy dla wersji z wymiennikiem standardowym przeciwprądowym    |        | R200  | R300  | R450  | R600  | R650  |
| Numer katalogowy dla wersji z wymiennikiem<br>entalpicznym przeciwprądowym |        | R200E | R300E | R450E | R600E | R650E |
| Wydajność przy sprężu 150 Pa                                               | [m³/h] | 200   | 295   | 430   | 580   | 650   |
| Spręż dyspozycyjny                                                         | [Pa]   | 150   | 150   | 150   | 150   | 150   |
| Sprawność odzysku ciepła<br>według normy EN13141-7                         |        | 84,5  | 86,1  | 83,1  | 83,6  | 82,7  |
| Maksymalna sprawność odzysku ciepła                                        | [%]    | 92    | 95    | 95    | 96    | 95    |
| Poziom hałasu mierzonego wg normy<br>ISO 3747                              | [db]   | 57    | 47    | 47    | 52    | 61    |
| Masa własna                                                                | [kg]   | 35,6  | 43    | 45    | 45    | 85    |

Obliczenia sprawności cieplnej rekuperatorów dla zrównoważonych strumieni powietrza w temperaturze odpowiednio 5/20 °C i wilgotności względnej 72/28 % podano według norm środowiskowych 13141-7.

## Parametry elektryczne rekuperatorów Reversus

| Model               |         | Parametry elektryczne wentylatorów |                        |                   |                 |                        |
|---------------------|---------|------------------------------------|------------------------|-------------------|-----------------|------------------------|
|                     | Moc(W)  | Zasilanie                          | Max. nat.<br>prądu (A) | Klasa<br>izolacji | Zasilanie       | Max. nat.<br>prądu (A) |
| <b>REVERSUS 200</b> | 2 x 55  | 230 V, 50/60 Hz 1F                 | 2 x 0,46               | IP 54             | 230 V, 50 Hz 1F | 1,1                    |
| <b>REVERSUS 300</b> | 2 x 85  | 230 V, 50/60 Hz 1F                 | 2 x 0,75               | IP 54             | 230 V, 50 Hz 1F | 1,6                    |
| <b>REVERSUS 450</b> | 2 x 170 | 230 V, 50/60 Hz 1F                 | 2 x 1,65               | IP 54             | 230 V, 50 Hz 1F | 3,5                    |
| <b>REVERSUS 600</b> | 2 x 170 | 230 V, 50/60 Hz 1F                 | 2 x 1,65               | IP 54             | 230 V, 50 Hz 1F | 3,5                    |
| <b>REVERSUS 650</b> | 2 x 170 | 230 V, 50/60 Hz 1F                 | 2 x 1,65               | IP 54             | 230 V, 50 Hz 1F | 3,5                    |

- santech

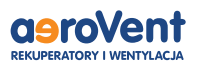

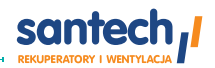

## Dane techniczne rekuperatorów FLAT

| Opis                                                                       |        | 150   | 200   | 350   | 550   |
|----------------------------------------------------------------------------|--------|-------|-------|-------|-------|
| Numer katalogowy dla wersji z wymiennikiem<br>standardowym przeciwprądowym |        | F150  | F200  | F350  | F550  |
| Numer katalogowy dla wersji z wymiennikiem<br>entalpicznym przeciwprądowym |        | F150E | F200E | F350E | F550E |
| Wydajność przy sprężu 150 Pa                                               | [m³/h] | 150   | 195   | 370   | 560   |
| Spręż dyspozycyjny                                                         | [Pa]   | 150   | 150   | 150   | 150   |
| Sprawność odzysku ciepła<br>według normy EN13141-7                         |        | 84,8  | 82,8  | 82,8  | 82,8  |
| Maksymalna sprawność odzysku ciepła                                        | [%]    | 89    | 89    | 95    | 94    |
| Poziom hałasu mierzonego wg normy<br>ISO 3747                              | [db]   | 58,9  | 62    | 67,3  | 70,7  |
| Masa własna                                                                | [kg]   | 31    | 42    | 62    | 62    |

Obliczenia sprawności cieplnej rekuperatorów dla zrównoważonych strumieni powietrza w temperaturze odpowiednio 5/20 °C i wilgotności względnej 72/28 % podano według norm środowiskowych 13141-7.

# Parametry elektryczne rekuperatorów FLAT

| Model           |         | Max. nat. prądu wentylatorów |                        |                   | Max. nat. p     | orądu                  |
|-----------------|---------|------------------------------|------------------------|-------------------|-----------------|------------------------|
|                 | Moc(W)  | Zasilanie                    | Max. nat.<br>prądu (A) | Klasa<br>izolacji | Zasilanie       | Max. nat.<br>prądu (A) |
| FLAT 150        | 2 x 27  | 230 V, 50/60 Hz 1F           | 2 x 0,27               | IP 44             | 230 V, 50 Hz 1F | 0,6                    |
| FLAT 200        | 2 x 50  | 230 V, 50/60 Hz 1F           | 2 x 0,46               | IP 44             | 230 V, 50 Hz 1F | 1,1                    |
| FLAT 350        | 2 x 85  | 230 V, 50/60 Hz 1F           | 2 x 0,75               | IP 54             | 230 V, 50 Hz 1F | 1,6                    |
| <b>FLAT 550</b> | 2 x 170 | 230 V, 50/60 Hz 1F           | 2 x 1,65               | IP 54             | 230 V, 50 Hz 1F | 3,5                    |
|                 |         |                              |                        |                   |                 |                        |

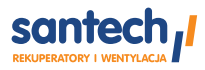

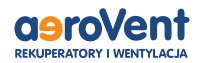

# Warunki zabudowy rekuperatorów Reversus

Instalacja podłogowa

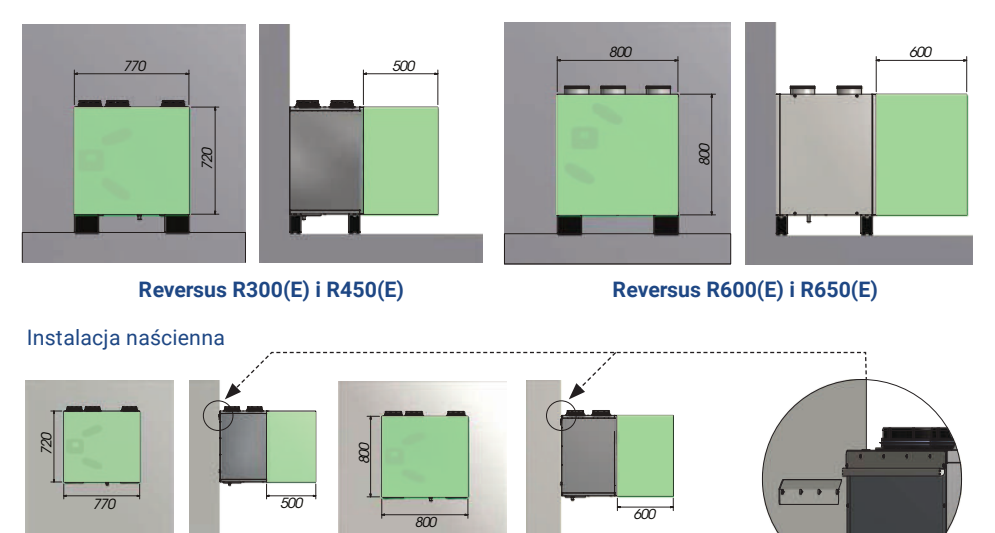

Reversus R300(E) i R450(E)

Reversus R600(E)

Listwa do montażu naściennego

Minimalna przestrzeń wymagana dla konserwacji rekuperatora podana w mm.

Króćce przyłączeniowe przewodów wentylacyjnych o średnicy Ø 150 mm należy podłączyć do instalacji wentylacyjnej zgodnie z oznaczeniami w niniejszej instrukcji oraz na obudowie centrali.

Króciec przewodu odprowadzającego skropliny powinien być podłączony do kanalizacji. Zaleca się wykonanie syfonu. Zaleca się wykonanie syfonu w ciepłej części domu.

Panel wyświetlacza powinien być połączony z centralą za pomocą przewodu 4 x 0.5 mm<sup>2</sup>. Zgodnie z oznaczeniami przy gniazdach zaciskowych w panelu i sterowniku wewnątrz centrali. Patrz rozdział – montaż panelu.

Podłączenie elektryczne centrali powinno być wykonane przy wykorzystaniu fabrycznego przewodu do gniazda sieci elektrycznej ~230 V wyposażonego w bolec uziemiający. W przypadku urządzeń Reversus R650(E)) bezpośrednio do sieci elektrycznej budynku przez uprawnionego intalatora.

Nie podłączać centrali do instalacji elektrycznej bez uziemienia!

Centrala nie powinna być montowana w pomieszczeniach o podwyższonej wilgotności takich jak pralnie. Zaleca się, by centrala miała osobne zabezpieczenie w postaci bezpiecznika nadprądowego typu S191 16C.

10

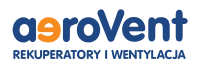

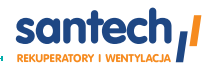

# Warunki zabudowy rekuperatorów FLAT

### Instalacja podłogowa, model FLAT150, FLAT200

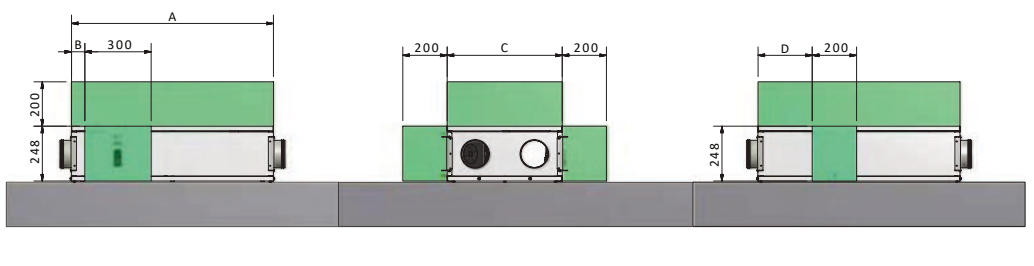

| MODEL    | A[mm] | B[mm] | C[mm] | D[mm] |
|----------|-------|-------|-------|-------|
| FLAT 150 | 912   | 60    | 520   | 245   |
| FLAT 200 | 1234  | 0     | 580   | 275   |

### Instalacja podsufitowa, model FLAT150, FLAT200

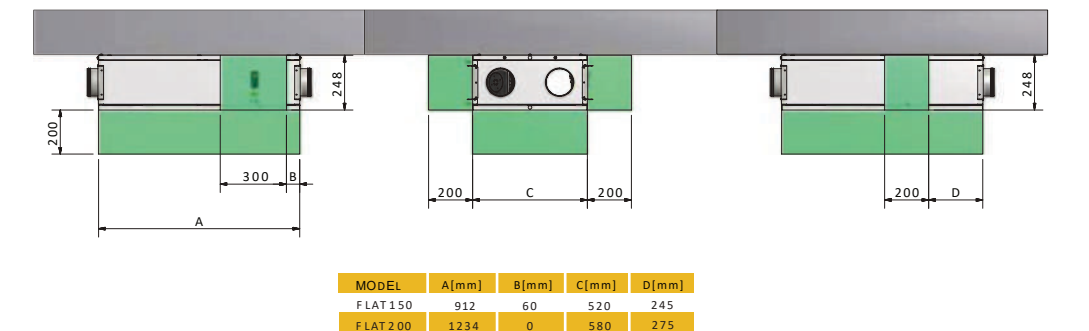

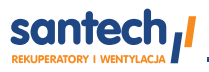

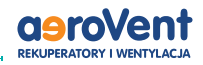

# Warunki zabudowy rekuperatorów FLAT

### Instalacja podłogowa, model FLAT350, FLAT550

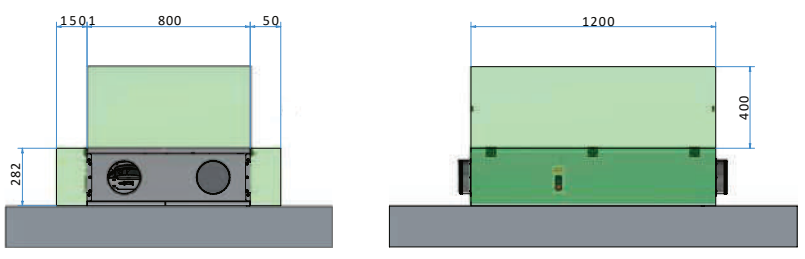

### Instalacja podsufitowa, model FLAT350, FLAT550

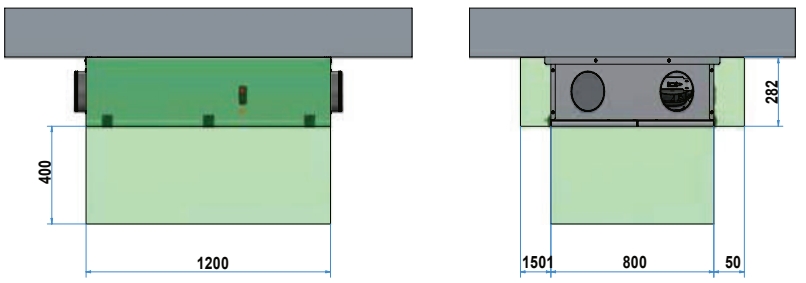

Minimalna przestrzeń wymagana dla konserwacji rekuperatora podana w mm.

2022

Króćce przyłączeniowe przewodów wentylacyjnych o średnicy Ø 150 mm należy podłączyć do instalacji wentylacyjnej zgodnie z oznaczeniami w niniejszej instrukcji oraz na obudowie centrali.

Uwaga centrale FLAT w przypadku usytuowania na podłodze nie powinny być odwrócone. Tzn. ściana dzielona powinna być zawsze od spodu urządzenia. W takim wypadku dostęp do filtrów uzyskuje się przez odkręcenie pókrywy górnej.

Króciec przewodu odprowadzającego skropliny powinien być podłączony do kanalizacji. Wymagane jest wykonanie syfonu. Zaleca sie wykonanie syfonu w cjepłej cześci domu.

Panel wyświetlacza powinien być połączony z centralą za pomocą przewodu 4 x 0.5 mm<sup>2</sup> zgodnie z oznaczeniami przy gniazdach zaciskowych w panelu i sterowniku wewnątrz centrali. Patrz rozdział montaż panelu.

Podłączenie elektryczne centrali powinno być wykonane przy wykorzystaniu fabrycznego przewodu do gniazda sieci elektrycznej ~230 V wyposażonego w bolec uziemiający lub bezpośrednio do sieci elektrycznej budynku.

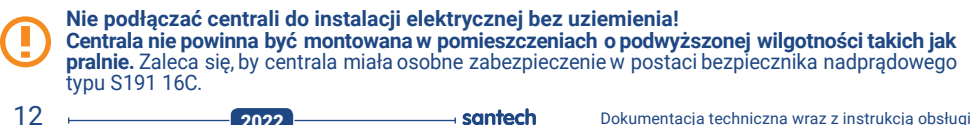

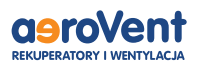

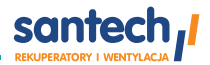

# Schemat elektryczny

Podłączenie wszelkich urządzeń peryferyjnych do rekuperatora musi wykonać instalator zgodnie z obowiązującymi przepisami. Należy stosować zasady bezpieczeństwa związane z mozliwością porażenia prądem elektrycznym. Sterownik musi być wyposażony w komplet wtyków włożonych w złącza do zasilania urządzeń o napieciu ~230 V.

#### Podłączanie urządzeń do płyty sterującej

Poniżej przedstawiono podłączenie urządzeń do sterownika centrali Reversus i Flat. W zależności od wykonania centrali moga istnieć różnice niepokazane na poniższym schemacie. Przedstawiona konfiguracja wejść i wyjść jest domyślnie dostarczana przez producenta. Możliwe jest zaprogramowanie odpowiednich funkcji na innych wejściach/wyjściach. Opis w niniejszej instrukcji odnosi się do przedstawionej konfiguracji producenta. Podstawowe elementy centrali sa wbudowane w urządzenie i podłączone fabrycznie. Są to silniki wentylatorów, by-pass, czujniki temperatury. Urządzeń tych nie należy odłączać ani podpinać do innych złącz.

Schemat przedstawia jedynie logikę podłączeń, nie zawiera wszystkich elementów rzeczywistego układu.

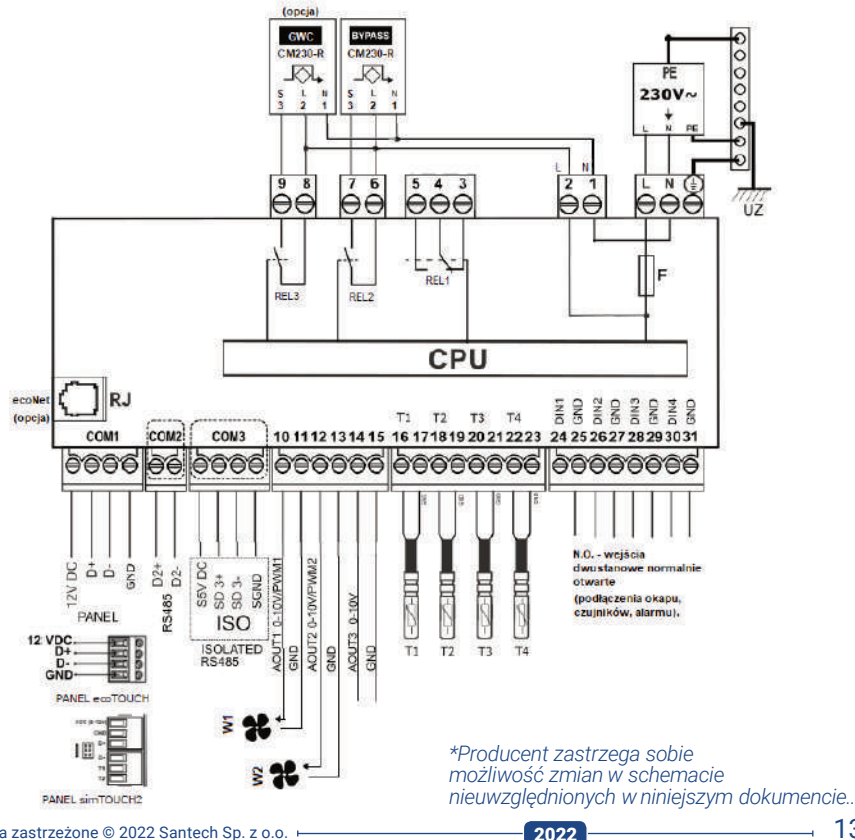

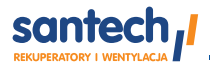

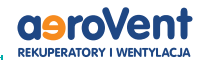

#### Wejścia analogowe (NTC 10K):

T1 – czujnik temp. nawiewu
T2 – czujnik temp. wywiewu
T3 – czujnik temp. czerpni

**T4** – czujnik temp. wyrzutni

#### Wyjścia analogowe (0-10V/PWM): AOUT1 – wentylator nawiewu

AOUT2 – wentylator nawiewu AOUT2 – wentylator wywiewu

AOUT3 – Wyjście analogowe (0-10V)

#### Wyjścia stykowe:

- REL1 opcja
- **REL2 –** BYPASS siłownik przepustnicy Bypass
- REL3 GWC siłownik przepustnicy GWC (opcja)

#### Wejścia cyfrowe:

- DIN1 (IN1) zmiana wydatku wentylatorów (Normalnie otwarty) DIN2 (ALM) – centrala alarmowa (Normalnie otwarty)
- **DIN3 (rH%)** progowy czujnik wilgotności
  - (Normalnie otwarty)
- DIN4 (CO2) progowy czujnik COώ (Normalnie otwarty)

#### Kanały transmisji:

COM1 (PANEL) – panel sterujący (zasilanie +12V) COM2 – gniazdo transmisji dla dodatkowych modułów rozszerzeń (RS485) ISOLATED (ISO) – port izolowany RS485 oraz SGDN (port do komunikacji zewnętrznej) RJ – gniazdo modułu internetowego econet

**LN** – zasilanie sieciowe ~ 230 V **PE** – uziemienie.

Sterownik został wyposażony we wtykane w gniazda złącza zaciskowe, śrubowe przystosowane do montażu przewodu wraz z końcówką tulejkową. Końce przewodów, zwłaszcza o napięciu sieciowym muszą, być zabezpieczone przed rozwarstwieniem np. izolowanymi tulejkami zaciskowymi. Należy stosować podane w danych technicznych średnice przewodów oraz momenty dokręcenia zacisków śrubowych.

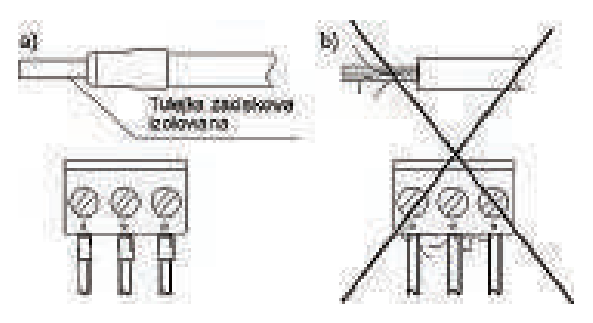

2022

Zabezpieczanie końców przewodów: a) prawidłowe, b) nieprawidłowe.

Zaciski śrubowe, sieciowe: Przekrój: 0,5...2,5 mm², dokręcenie 0,55 Nm, odizolowanie 7 mm Zaciski śrubowe, sygnałowe: Przekrój: 0,25...1,5 mm², dokręcenie 0,23 Nm, odizolowanie 7 mm

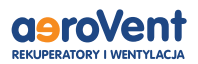

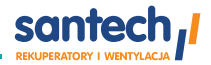

Przewody podłączone do płyty powinny być spięte tak, aby przypadkowe wypadnięcie jednego z nich nie mogło spowodować zagrożenia.

Przewody łączące urządzenia ze sterownikiem powinny być przewleczone przez przepusty w ścianie obudowy centrali wentylacyjnej.

# Po podłączeniu przewodów należy zamknąć obudowę i skręcić ją tak, by zapewnić szczelność oraz połączenie elektryczne zdejmowanej pokrywy z korpusem obudowy.

Nie wolno zostawiać luźno położonej pokrywy obudowy, gdyż grozi to porażeniem prądem elektrycznym!

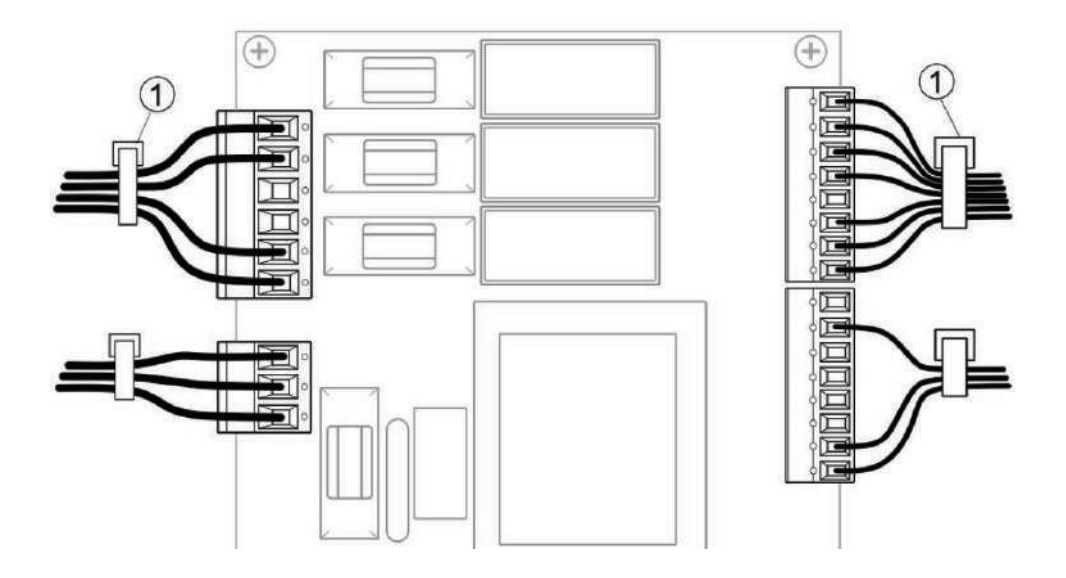

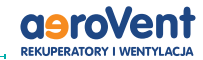

### Podłączanie okapu

santech,

Rekuperator może zmienić zadaną predkość wentylatorów otrzymaniu pracy po sygnału na wejściach DIN1 (zaciski 24, 25) lub DIN2 (zaciski 26, 27). Wejście reaguje na sygnał z wyjść typu stykowego. Może to być włącznik bistabilny lub astabilny. Wymuszenie trwa do czasu przywrócenia stanu normalnego na wejściu. Domyślnie stanem normalnymjest przerwa w obwodzie. Połączenia wykonać za pomocą przewodu dwużyłowego 0,5mm2 o maksymalnej długości 30 metrów. Żyły przewodu należy zarobić zgodnie z opisem w rozdziale "Podłączanie urządzeń do płyty sterującej", używajac końcówek tulejkowych. Przewód należy przewlec przez przepust kablowy w obudowie rekuperatora.

### Podłączanie centrali alarmowej

Centrala alarmowa sygnalizuje rekuperatorowi wejście w stan uzbrojenia alarmu. Rekuperator po otrzymaniu takiej informacji przechodzi w tryb pracy zdefiniowany przez użytkownika dla centrali alarmowej. Wyjście informacyjne typu stykowego centrali alarmowej powinno być podłączone do wejścia DIN2 (zaciski 26-27).

Domyślnie stanem normalnym (centrala alarmowa nieuzbrojona) jest stan otwarty, zaś stanem uzbrojenia alarmu jest stan zamknięty obwodu. Połączenia wykonać za pomocą przewodu dwużyłowego. Żyły przewodu należy zarobić zgodnie z opisem w rozdziale **"Podłączanie urządzeń do płyty sterującej"**, używając końcówek tulejkowych. Przewód należy przewlec przez przepust kablowy w obudowie rekuperatora i zabezpieczyć przez dokręcenie nakrętki.

# Podłączanie czujników parametrów powietrza

Czujniki parametrów powietrza pozwalają zmienić wydatek centrali w sposób automatyczny po przekroczeniu progu nastawy czujnika. Progowy czujniki wilgotności względnej rH% można podłączyć do wejścia DIN3, a progowy czujnik dwutlenku węgla CO do wejścia DIN4. Konfigurację czujników powinien przeprowadzić instalator z poziomu menu serwisowego.

2022

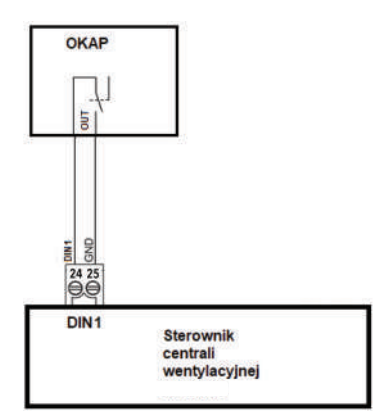

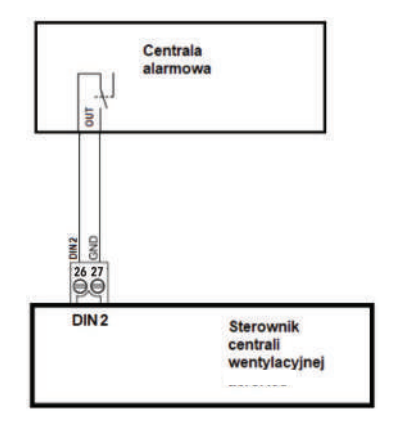

Progowe czujniki wilgotności względnej i dwutlenku węgla

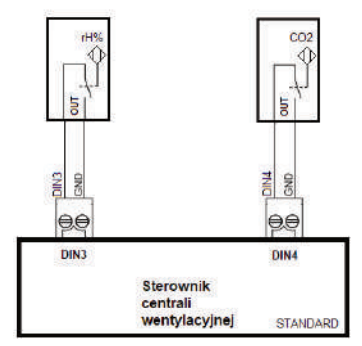

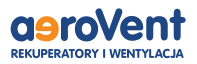

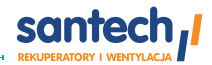

# Podłączanie przepustnicy GWC

Centrala może sterować przepustnicą GWC trójdrogową.

Na schemacie narysowano sposób podłączenia przepustnicy oferowanej przez producenta.

UWAGA! Zastosowany w przepustnicy siłownik zasilany i sterowany jest napięciem 230VAC. Podłączenia powinna dokonać osoba posiadające odpowiednie uprawnienia! Nie należy podłączać innych urządzeń zamiast oryginalnego, dopuszczonego przez producenta.

Do połączenia przepustnicy ze sterownikiem należy użyć przewodu 3 x 1mm<sup>2</sup>. Żyły przewodu należy zarobić zgodnie z opisem w rozdziale "Podłączanie urządzeń do płyty sterującej", używając końcówek tulejkowych.

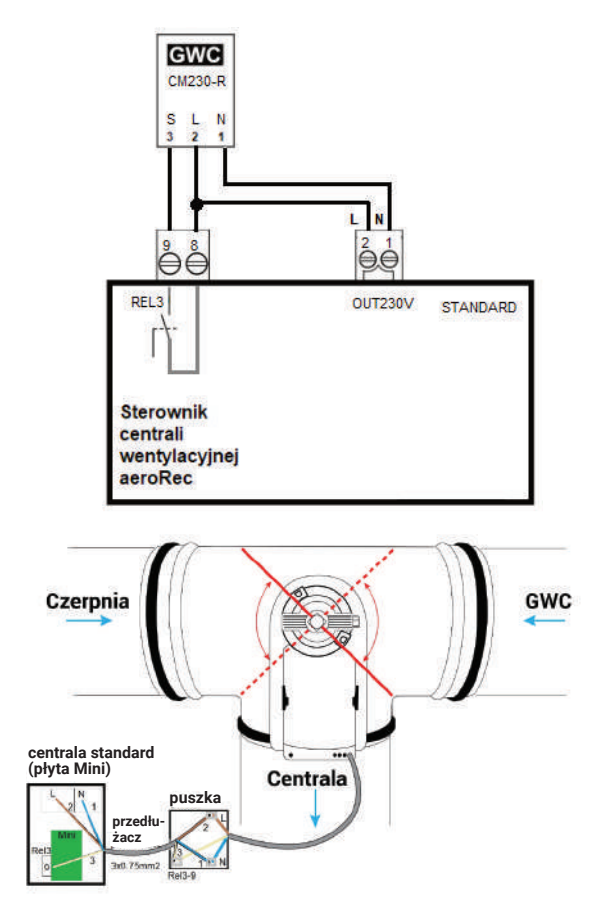

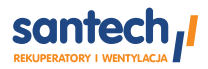

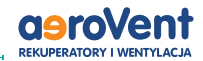

### Montaż panelu sterującego

\*Panel powinien zainstalować przeszkolony instalator.

Panel sterujący przeznaczony jest do montażu naściennego wewnątrz pomieszczeń. Nie można go używać w warunkach wystąpienia kondensacji pary wodnej i chronić od wody. Panel należy zamontować na wysokości umożliwiajacej wygodna obsługe, typowo 1.5 m nad posadzka.

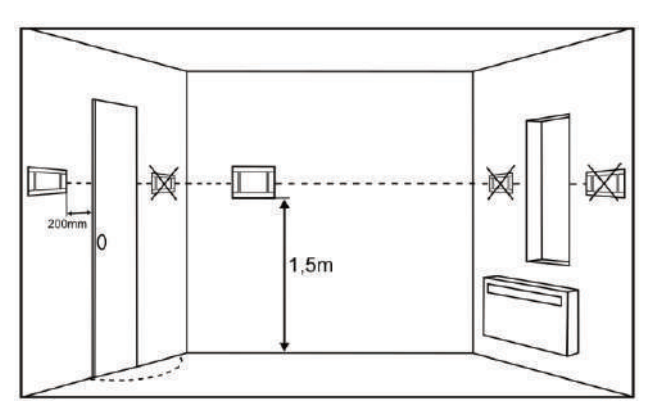

W celu zmniejszenia zakłóceń pomiaru temperatury przez panel unikać miejsc silnie nasłonecznionych, o słabej cyrkulacji powietrza, blisko urządzeń grzewczych, bezpośrednio przy drzwiach i oknach (typowo min. 200 mm od krawędzi drzwi). Z prawej strony panelu standardowego powinna być przestrzeń minimum 150mm umożliwiająca jego otwarcie w celach serwisowych.

Montaż panelu sterującego powinien przebiegać zgodnie z poniższymi wytycznymi. Należy wywiercić otwory w ścianie i wkrecić wkrety. Następnie podłączyć panel regulatora przewodem.

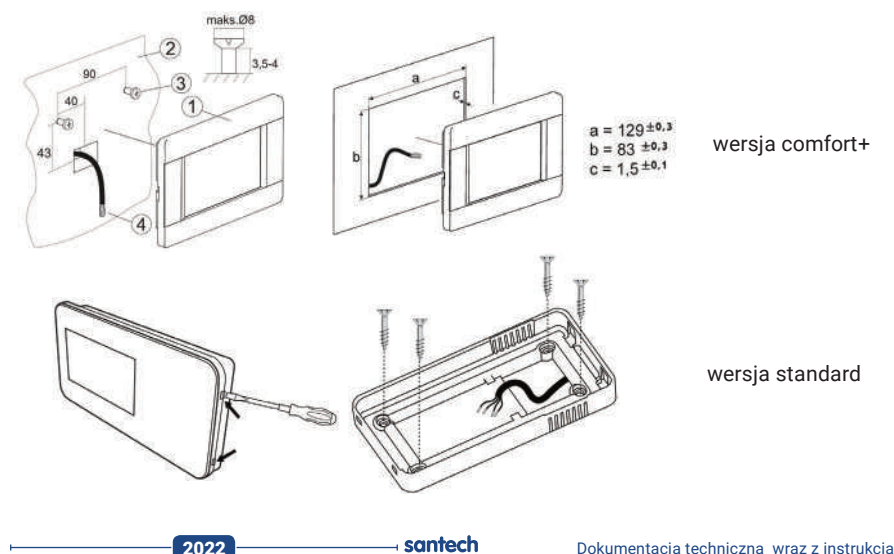

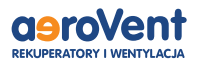

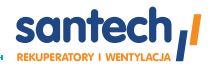

### Przewód transmisji z modułem musi być wcześniej zagłębiony w ścianie i przeprowadzony przez otwór w pokrywie.

Wpiąć żyły przewodu komunikacyjnego do gniazda w pokrywie 1:1 w stosunku do oznaczeń na płycie sterownika i obudowy, tzn. VCC  $\rightarrow$  VCC, GND  $\rightarrow$  GND, D+  $\rightarrow$  D+, D  $\rightarrow$  D-. Stosować przewód 4 x 0,5 mm<sup>2</sup>. Maksymalna długość przewodu komunikacyjnego to 30 metrów. Na przewód należy nałożyć ferrytową tuleję od strony rekuperatora i wykonać na niej jedną pętlę przewodu.

Nie można prowadzić przewodu łączącego panel z regulatorem razem z kablami sieci elektrycznej budynku. Przewód nie powinien przebiegać również w pobliżu urządzeń emitujących silne pole elektromagnetyczne.

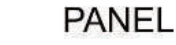

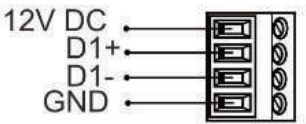

wersja comfort+

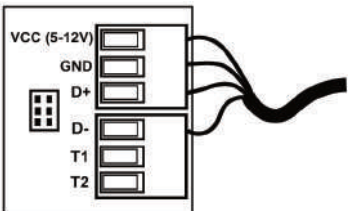

wersja standard

\*Należy zapewnić odpowiednią cyrkulację powietrza poprzez otwory wentylacyjne i poprzez odpowiedznie warunki zabudowy, aby nie przekroczyć maksymalnej temperatury otoczenia panelu, która jest również zależna od temperatury w pomieszczeniu oraz ustawień aktywności ekranu.

#### Zalecane warunki zabudowy:

- 1 panel sterujący/pokojowy,
- 2 otwory wentylacyjne do cyrkulacji powietrza

\*Otwory nie mogą zmniejszać wymaganego stopnia ochrony IP i nie są wymagane jeśli temperatura otoczenia panelu nie jest przekroczona.

Podczas demontażu panelu aby wyjąć panel (1) z obudowy należy wsunąć płaskie elementy (2) we wskazane szczeliny. Spowoduje to odgięcie zatrzasków obudowy panelu i umożliwi wyjęcie panelu (1).

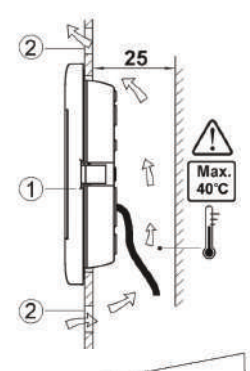

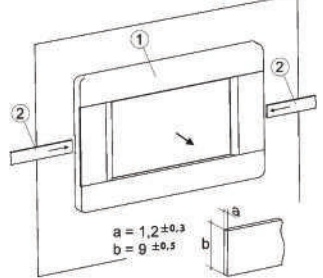

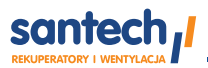

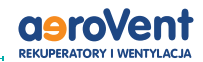

## Pierwsze uruchomienie instalacyjne

Uwaga! Panele sterujące są dostarczane z domyślnie ustawionym adresem 100. W przypadku większej ilości paneli lub montażu kolejnych, jeden panel w systemie musi mieć adres 100. Kolejne panele mogą mieć adresy z zakresu od 101 do 132. Przypisanie takich samych adresów więcej niż jednemu panelowi, spowoduje błędy w komunikacji urządzeń. Adres panelu należy ustawić w menu: Ustawienia ogólne —> Ustawienia adresu.

### Menu serwisowe instalatora

Konfiguracja sterownika centrali powinna być przeprowadzona przez wykwalifikowanego instalatora idostosowana do rzeczywistej instalacji. Instalator dysponuje specjalnym menu, z poziomu którego powinien przeprowadzić konfigurację po podłączeniu wszystkich urządzeń danej instalacji. Menu to zabezpieczone jest hasłem instalatora.

| Potwierdzenie konfiguracji serwis                                | Po skonfigurowaniu urządzenia pod konkretną instalację,<br>należy potwierdzić ten parametr ustawiając: TAK                                                                                                    |
|------------------------------------------------------------------|----------------------------------------------------------------------------------------------------|
| Informacje                                                       | Zawiera różne informacje o pracy regulatora:<br>wartości zmierzonych temperatur, stan wyjść<br>i wejść, wersje oprogramowania itp.                                                                                                    |
| Sterowanie ręczne<br>Przekaźniki<br>Wyjścia napięciowe 0-10V     | Sterowanie ręczne umożliwia ręczne ustawienie poszczególnych<br>wyjść przekaźnikowych. Regulator nie sprawdza logik zabezpieczają-<br>cych elementy automatyki, więc menu tego należy używać z rozwagą<br>i świadomością załączania wyjść i dokonanych zmian napięciowych,<br>tak aby nie doprowadzić do uszkodzenia regulatora oraz urządzeń<br>podłączonych do jego zacisków! |
| Sterowanie nawiewem<br>i wywiewem<br>Rodzai regulacji            | Ustawienie trybu pracy rekuperatora.<br>Dla trybów stałego wydatku/ciśnienia<br>niezbędna jest wersja z zamontowanymi                                                                                                    |
| <ul> <li>Standard, Stałe ciśnienie,<br/>Stały wydatek</li> </ul> | presostatami.*Opcja                                                                                                    |
|                                                                  |                                                                                                    |
| Ustawienia GWC/komory<br>mieszacza/chłodnicy *                   | Ustawienia włączenia i wyłączenia wysterowania<br>poszczególnych wejść/wyjść rekuperatora.                                                                                                    |
| Obsługa GWC *                                                    | Wł./wył. moduł sterowania GWC. Jeśli GWC jest niedostępne<br>w układzie, to należy je wyłączyć, aby nie wpływało<br>to na działanie algorytmów regulacji.                                                                                                    |
| Obsługa przepustnicy komory mieszacza *                          | Włączenie/wyłączenie obsługi<br>przepustnicy komory mieszacza.                                                                                                    |
| Chłodnica obsługa *                                              | Wł./wył. obsługi chłodnicy w rekuperatorze.                                                                                                    |
| * zależne od wykonania                                           |                                                                                                    |

| Ustawienia wentylatorów       | Menu zawiera nastawy wentylatorów dostępne dla instalatora,<br>gdzie ustawiamy wartości minimalne, maksymalne wysterowania<br>wentylatorów oraz opóźnienie zatrzymania się wentylatorów po pracy<br>nagrzewnic elektrycznych. |
|-------------------------------|----------------------------------------------------------------------------------------------------|
| Min. sterowanie went. nawiewu | Min. i maks. sterowanie jakie może zostać ustawione                                                                                                    |
| Max. sterowanie went. nawiewu | w zastosowanych wentylatorze nawiewu.<br>Nastawę należy dobrać w zależności od mocy wentylatora.                                                                                                    |
| Min. sterowanie went. wywiewu | Min. i maks. sterowanie jakie może zostać ustawione                                                                                                    |
| Max. sterowanie went. wywiewu | w zastosowanych wentylatorze wyciągu.<br>Nastawę należy dobrać w zależności od mocy wentylatora.                                                                                                    |

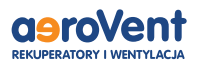

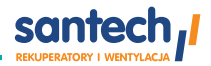

| Minimalna temp. zewnętrzna<br>• Poz. od min. temp. zewnętrznej<br>• Min. temp. zewnętrzna<br>• Hist. min. temp. zewnętrznej | Pozwolenie na pracę rekuperatora od min. temp. zewnętrznej. Poniżej<br>progu ustawionego w Poz. od min. temp. zewnętrznej nie będzie<br>pozwolenia na prace dla rekuperatora.<br>Dodatkowo w parametrze Min. temp. zewnętrzna ustawiamy wartość<br>temp. poniżej której również nie będzie pozwolenia<br>na pracę dla rekuperatora z uwzględnieniem wartości różnicy od tej<br>temp. w Hist. min. temp. zewnętrznej. Temp.<br>zewnętrzna jest mierzona przez czujnik na wlocie czerpni. |
|----------------------------------------------------------------------------------------------------|----------------------------------------------------------------------------------------------------|
| Opóźnienie startu                                                                                                    | Opóźnienie startu systemu po przejściu do trybu Praca z trybu Wyłą-<br>czony w oczekiwaniu na otwarcie się przepustnic.                                                                                                    |

| Nagrzewnice*                                                                                                    | Ustawienie związane z nagrzewnicami pierwotnymi i wtórymi.                                                                            |
|----------------------------------------------------------------------------------------------------|----------------------------------------------------------------------------------------------------|
| Typ nagrzewnicy wtórnej (zależne od wyposażenia):<br>• Brak<br>• Elektryczna cyfrowa (On/Off)<br>• Elektryczna (0-100%)<br>• Wodna (On/Off)<br>• Wodna (0-100%) | Wł./wył. typu obsługiwanej nagrzewnicy wtórnej.<br>Uwaga! Standardowo centrala nie posiada<br>wbudowanej nagrzewnicy wtórnej!         |
| Obsługa nagrzewnicy pierwotnej:<br>• Brak<br>• Elektryczna cyfrowa (On/Off)<br>• Elektryczna (0-100%)<br>• Wodna (On/Off)<br>• Wodna (0-100%)                   | Wł./wył. obsługi nagrzewnicy elektrycznej pierwotnej.<br>Uwaga! Standardowo centrala nie posiada<br>wbudowanej nagrzewnicy wstępnej!" |
| Nag. pierwotna termostat:<br>• Normalnie otwarty<br>• Normalnie zamknięty                                                                                       | Ustawienie stanu logicznego dla termostatu podczas<br>sterowania nagrzewnicą pierwotną z użyciem termostatu.                          |
| Nag. wtórna termostat:<br>• Normalnie otwarty<br>• Normalnie zamknięty                                                                                          | Ustawienie stanu logicznego dla termostatu podczas<br>sterowania nagrzewnicą wtórną z użyciem termostatu.                             |
| Termostaty nagrzewnic*<br>Normalnie otwarty,<br>Normalnie zamknięty                                                                                             | Jeśli użyto jednego, wspólnego termostatu podłączonych nagrzewnic.                                                                    |
| Termostat nagrz. wstępnej*<br>Normalnie otwarty,<br>Normalnie zamknięty                                                                                         |                                                                                                    |
| Termostat nagrz. wtórnej*<br>Normalnie otwarty,<br>Normalnie zamknięty                                                                                          |                                                                                                    |
| Nagrz. wstępna tryb sterowania*<br>Normalny,<br>SSR                                                                                                    | W trybie normalnym częstotliwość pracy wyjścia PWM to ok. 6kHz<br>zaś w trybie SSR 0,1Hz.                                             |
| Nagrz. wtórna tryb sterowania*<br>Normalny,<br>SSR                                                                                                    | W trybie normalnym częstotliwość pracy wyjścia PWM to ok. 6kHz<br>zaś w trybie SSR 0,1Hz.                                             |
| Min. sterowanie nawiewu z nagrz. wtórną*<br>Min. sterowanie nawiewu z nagrz. wstępną*                                                                           | Parametr pozwala określić minimalne wysterowanie wentylatora,<br>powyżej którego może zostać uruchomiona nagrzewnica wtórna.          |
| Nagrz. pierw. poza rozmr.<br>Tak,<br>Nie                                                                                                    | Zezwolenie na pracę nagrzewnicy wstępnej również poza trybem<br>rozmrażania.                                                          |
| Temp. załączenia nagrzewnicy*                                                                                                    | Próg załączenia nagrzewnicy wstępnej poza rozmrażaniem.                                                                               |
| Histereza wyłączenia nagrzewnicy*                                                                                                    | Histereza wyłączenia nagrzewnicy wstępnej poza rozmrażaniem.                                                                          |

\* zależne od wykonania" tak jak jest na str. 24 przy ustawieniach GWC.

# 

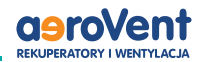

| Nastawy związane z obsługą czujnika CO <sub>2</sub> oraz czujnika wilgotności. Odpowiedni<br>rodzaj obsługiwanego czujnika należy wybrać w parametrze Obsługa czujnika<br>jakości powietrza. |
|----------------------------------------------------------------------------------------------------|
| Menu zawiera ustawienia związane z obsługą progowego czujnika CO2.                                                                                                    |
| Parametr pozwala włączyć lub wyłączyć obsługę progowego czujnika CO2.                                                                                                    |
| Parametr pozwala na określenie normalnego stanu styku do detekcji sygnałów z<br>czujnika progowego poziomu CO2.                                                                              |
| Parametr pozwala określić prędkość wentylatorów, jaka zostanie ustawiona po<br>wykryciu sygnału od progowego czujnika CO2.                                                                   |
| Parametr pozwala określić czas podtrzymania zmienionych nastaw wentylatorów<br>po ustaniu sygnału od czujnika progowego CO2.                                                                 |
| Menu zawiera ustawienia związane z obsługą progowego czujnika wilgotności.                                                                                                    |
| Parametr pozwala włączyć lub wyłączyć obsługę progowego czujnika wilgotności                                                                                                    |
| Parametr pozwala na określenie normalnego stanu styku do detekcji sygnałów z<br>czujnika progowego wilgotności.                                                                              |
| Parametr pozwala określić prędkość wentylatorów, jaka zostanie ustawiona po<br>wykryciu sygnału od progowego czujnika wilgotności.                                                           |
| Parametr pozwala określić czas podtrzymania zmienionych nastaw wentylatorów<br>po ustaniu sygnału od czujnika progowego wilgotności.                                                         |
|                                                                                                    |

| Ustawienia wejść IN1                                                                          | Ustawienia związane z obsługą wejść cyfrowych IN1.                                                                                                    |
|-----------------------------------------------------------------------------------------------|----------------------------------------------------------------------------------------------------|
| Tryb pracy wejścia IN1                                                                        | Zmiana trybu pracy wejść cyfrowych IN1<br>na: Brak, Okap, Presostaty filtrów.                                                                                                    |
| Stan logiczny IN1                                                                             | Stan logiczny związany z detekcjązapotrzebowania<br>na wydatek IN1.                                                                                                    |
| Ustawienia trybu okap<br>• Went. nawiewu sterowanie z IN1<br>• Went. wywiewu sterowanie z IN1 | Ustawienia związane ze zmianą zapotrzebowania na wydatek dla wentylatorów w trybie regulacji stałej.<br>• Went. nawiewu sterowanie z IN1 – ustawienie procentowe zmiany prędkości wenty-<br>latora nawiewu dla sygnału z IN1.<br>Ustawienie wartości powyżej zera zwiększa wydatek, poniżej zera zmniejsza<br>wydatek wentylatora.<br>• Went. wywiewu sterowanie z IN1 - ustawienie procentowe zmiany prędkości<br>wentylatora wywiewu dla sygnału z IN1. Ustawienie wartości powyżej zera zwiększa<br>wydatek, poniżej zera zmniejsza wydatek wentylatora. |

| Ustawienia przeglądu/blokady                    | Ustawienia związane z włączeniem lub wyłączeniem obsługi przeglądu ogólnego<br>oraz blokady działania rekuperatora. |
|-------------------------------------------------|----------------------------------------------------------------------------------------------------|
| Obsługa funkcji przeglądu                       | Włączenie lub wyłączenie informowania o konieczności<br>przeprowadzenia przeglądu okresowego.                       |
| Obsługa blokady pracy<br>urządzenia             | Włączenie lub wyłączenie funkcji blokady pracy rekuperatora.                                                        |
| Resetowanie licznika przeglądu                  | Resetowanie licznika do przeglądu okresowego<br>i rozpoczęcie zliczania czasu do przeglądu od nowa.                 |
| llość dni do przeglądu                          | Ustawienie ilości dni do zgłoszenia informacji<br>o konieczności wykonania przeglądu okresowego.                    |
| llość dni do blokady                            | llość dni do blokady pracy urządzenia, po upływie których nastąpi zablokowanie<br>działania urządzenia.             |
| Odblokowanie urządzenia Blokada urządze-<br>nia | Parametr pozwala na wyłączenie mechanizmu blokady urządzenia po upływie<br>zadeklarowanego czasu eksploatacji.      |
| Resetowanie licznika blokady                    | Parametr pozwala na zresetowanie licznika czasu blokady.                                                            |
| Hasło odblokowania urządzenia                   | Parametr pozwala na wprowadzenie nowego hasła pozwalającego na dostęp do<br>menu odblokowania urządzenia.           |

\_\_\_\_\_ santech

\_\_\_\_\_ 2022 -

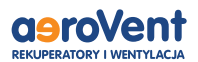

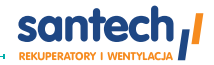

| Odwadnianie wymiennika  | Odwadnianie wymiennika         |
|-------------------------|--------------------------------|
| Odwadnianie w odstępach | Funkcje odwadniania wymiennika |
| Czas pracy odwodnienia  |                                |

| Czyszczenie wymiennika          | Ustawienie związane z czyszczeniem wymiennika                                                       |
|---------------------------------|----------------------------------------------------------------------------------------------------|
| Ręczne uruchomienie czyszczenia | Temperatura zewnętrzna poniżej której prędkość<br>wentylatorów zostanie zmniejszona lub zwiększona. |
| Czas trwania etapu 1            | Czas trwania etapu 1 czyszczenia gdzie wentylator W1 zatrzymuje się, a W2 pracuje na 100%.          |
| Czas trwania etapu 2            | Czas trwania etapu 2 czyszczenia gdzie wentylator W2 zatrzymuje się, a W1 pracuje na 100%.          |
| Co ile dni uruchamiać           | Ustawienie co ile dni uruchamiać czyszczenie wymiennika.                                            |

| Ustawienia modbus        | Ustawienia związane z komunikacją Modbus.                                               |
|--------------------------|-----------------------------------------------------------------------------------------|
| Adres Modbus             | Należy ustawić Adres Modbus oraz preferowaną<br>Predkość transmisii (9600–19200–115200) |
| Prędkość transmisji      | llość bitów stopu i Parzystość.                                                         |
| llość bitów stopu        |                                                                                         |
| Parzystość               |                                                                                         |
| Aktywowanie Modbus       | Włączenie oraz wyłączenie obsługi protokołu Modbus.                                     |
| Edycja parametrów        | Pozwolenie na edycję parametrów protokołem Modbus.                                      |
| Sterowanie rekuperatorem | Pozwolenie na sterowanie rekuperatorem Modbus.                                          |

| Ustawienia domyślne        | Przywracanie ustawień domyśłnych |
|----------------------------|----------------------------------|
| Ustawienie domyślne Panel  |                                  |
| Ustawienie domyślne serwis |                                  |
| Ustawienie domyślne klient |                                  |

| Kalibracja panelu dotykowego                   | Umożliwia przeprowadzenie kalibracji panelu dotykowego.                                                                                                    |  |
|------------------------------------------------|----------------------------------------------------------------------------------------------------|--|
|                                                |                                                                                                    |  |
| Ustawienia ecoPress                            | Menu pozwala na konfigurację zewnętrznych modułów ecoPRESS- podłączonych<br>do wejścia COM2.                                                                      |  |
| Obsługa ecoPRESS                               | Parametr pozwala na włączenie / wyłączenie modułu obsługującego komunikację z ecoPRESS na porcie COM2.                                                            |  |
| Liczba czujników ecoPRESS                      | Ustawienie liczby modułów pomiarowych podłączonych do regulatora na porcie COM2.                                                                                  |  |
| Konfiguracja numerów seryjnych                 | Menu pozwala na wprowadzenie numerów seryjnych oraz przeprowadzenie<br>procedury adresowania czujników w celu poprawnego zestawienia połączenia z<br>regulatorem. |  |
| Zerowanie / Transmisja czujników eco-<br>PRESS | Menu pozwala na wyzerowanie czujników ecoPRESS zmianę prędkości transmisji<br>na magistrali.                                                                      |  |

\*Po zakończeniu nastaw serwisowych należy potwierdzić poprawność skonfigurowania sterownika, ustawiając parametr **Potwierdzenie konfiguracji** na wartość, **TAK** aby zezwolić na pracę.

2022

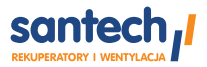

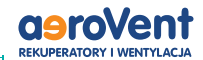

# Filtry powietrza

Centrala wyposażona jest w filtry powietrza nawiewanego do pomieszczenia oraz wywiewanego na zewnątrz. Filtry powietrza zabezpieczają wymiennik centrali przed zanieczyszczeniem i przez to zmniejszeniem sprawności energetycznej centrali. Filtr powietrza nawiewanego dodatkowo podnosi walory higieniczne dostarczanego powietrza, a tym samym zwiększa komfort przebywania w pomieszczeniach.

Urządzenie przypomina o konieczności wymiany filtrów po ustawionym czasie pracy. Domyślnie jest to 180 dni. Jeśli w ciągu kolejnych 90 dni filtry nie zostaną wymienione, urządzenie przejdzie w stan pracy awaryjnej.

Zaleca się wymienę filtrów nie rzadziej niż co pół roku na filtry o takich samych parametrach technicznych.

#### Aby wymienić filtr, należy:

- 1. Wyłączyć centralę z poziomu panelu sterowania.
- 2. Odłączyć przewód zasilający centralę od gniazda zasilania.
- 3. Odczekać minimum 2 minuty.
- 4. Dostęp do filtrów w zależności od rekuperatora możliwy jest przez zaślepki w obudowie urządzenia (Reversus) lub poprzez otwarcie drzwiczek rewizyjnych (Flat montaż podsufitowy) lub poprzez otwarcie górnej obudowy (Flat montaż na podłodze).
- 5. Filtry umieszczone są w prowadnicach, należy je wysunąć zgodnie z rysunkami niżej. Zapamiętać oznaczenia kierunku w postaci strzałek naniesione na filtry. Filtry w modelu Reversus 650 są dwuczęściowe. Po wyjęciu pierwszej części, należy wysunąć na prowadnicach drugą część filtra.
- 6. Przed włożeniem nowego filtra zaleca się oczyścić prowadnice z ewentualnych zabrudzeń.
- 7. Włożyć nowe filtry zwracając uwagę na oznaczenia kierunku w opstaci strzałek.
- Włączyć urządzenie i przejść do menu "Filtry" i wybrać "Wymuś procedurę wymiany filtrów" TAK. Jest to konieczne w celu skasowania rejestrów pracy filtrów.
- 9. Odczekać chwilę aż pojawi się pozycja menu "Procedura wymiany filtrów". Wybrać ją.
- 10. W pozycjach "Filtr nawiewu/wywiewu klasa" zadeklarować klasę zamontowanych nowych filtrów jeśli jest inna niż zużytych.
- **11.** W pozycji "Filtr naw./wyw. wymieniony" wybrać TAK dla każdego z wymienionych filtrów aby potwierdzić ich wymianę. (Po chwili napis tak zmieni się ponownie na NIE.)
- 12. Przejść do poprzedniego poziomu menu tj. "Filtry"
- **13.** Po pojawieniu się pozycji "Czy zakończono wymianę filtrów?" wybrać TAK.
- Odczekać aż znikną dwie ostatnie pozycje menu i pozostanie jedynie "Wymuś procedurę wymiany filtrów".

- santech

15. Opuścić menu. Wymiana jest zakończone.

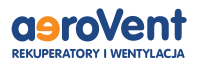

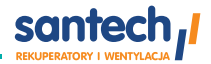

# Sposób wymiany filtrów w rekuperatorach Reversus

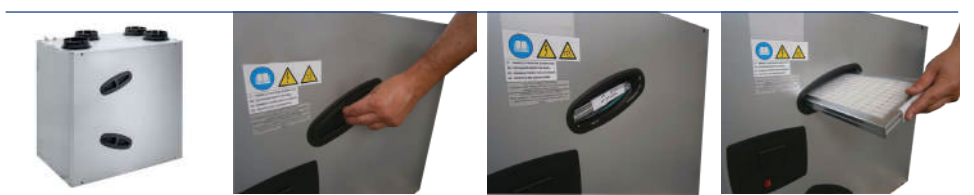

Reversus 200, 300, 450, 600

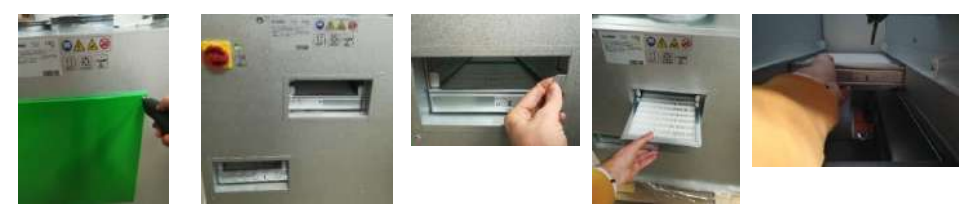

Reversus 650

# Sposób wymiany filtrów w rekuperatorach FLAT

Przypadek montażu rekuperatora na podłodze.

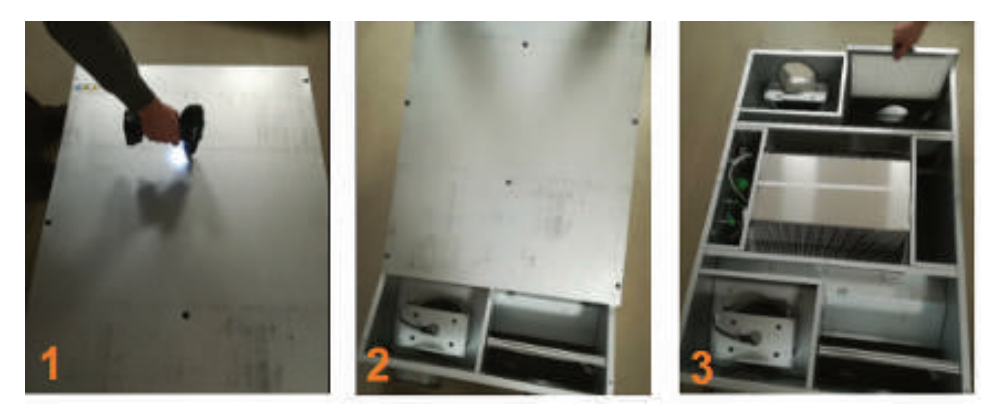

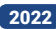

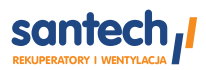

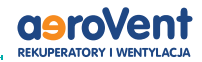

# Sposób wymiany filtrów w rekuperatorach FLAT

Przypadek montażu rekuperatora pod sufitem.

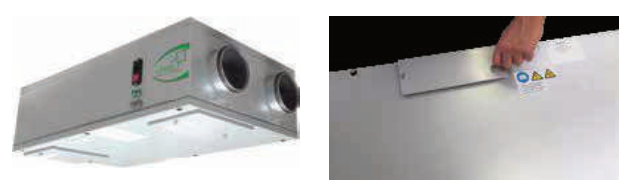

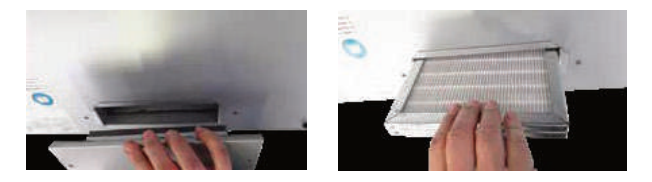

Wymiana filtra w modelu FLAT150 i FLAT200

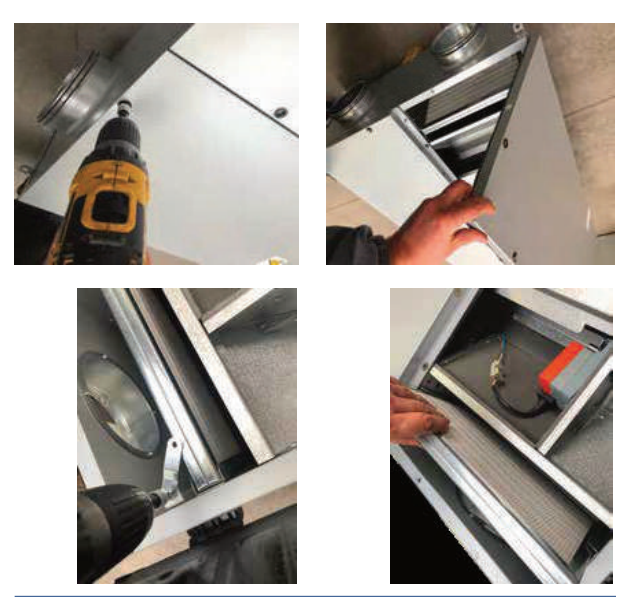

Wymiana filtra w modelu FLAT350 i FLAT550

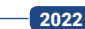

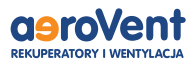

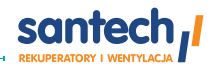

# Instrukcja obsługi (menu użytkownika)

## Opis funkcji panelu użytkownika

Centrala wyposażona jest w panel kontrolny, za pomocą którego użytkownik może zmieniać nastawę prędkości pracy wentylatorów centrali, ustalać harmonogram pracy oraz odczytywać parametry pracy centrali. Panel informuje również o aktualnej prędkości pracy wentylatorów oraz o ewentualnych alarmach.

Poszczególne pozycje z menu mogą być niewidoczne, gdy brak jest odpowiedniego czujnika, urządzenia, nastawy w Menu lub rekuperator jest Wyłączony lub w zależności od wersji wykonania.

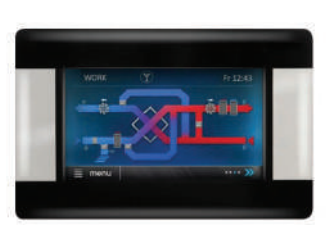

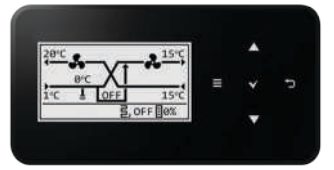

| Tryb pracy urządzenia                                    | Ustawienia trybu party<br>- Czas trwania party<br>- Pręd. went. Nawiewu                   |  |  |
|----------------------------------------------------------|-------------------------------------------------------------------------------------------|--|--|
| Tryb pracy                                               | - Pręd. went. Wywiewu<br>- Temperatura komfortu                                           |  |  |
| Postój<br>Tryb 1<br>Tryb 2<br>Tryb 3<br>Tryb 4           | Ustawienia trybu wietrzenia<br>- Czas trwania wietrzenia<br>- Pręd. went.                 |  |  |
|                                                          | Czas trwania trybu wyjścia                                                                |  |  |
| Tryb czasowy                                             | Temp. zał. trybu lato                                                                     |  |  |
| Off                                                      | Histereza zał. trybu lato                                                                 |  |  |
| Wyjście<br>Party<br>Wietrzenie                           | Tryb użytkownika 1/2/3/4<br>- Pręd. went. Nawiewu<br>- Pred. went. wywiewu                |  |  |
| Lato/Zima                                                | - Temperatura komfortu                                                                    |  |  |
| Auto<br>Lato<br>Zima                                     | Ustawienia trybu ciągłego<br>- Pręd. went. Nawiewu<br>- Pręd. went. wywiewu               |  |  |
| Wentylacja                                               | Harmonogramy                                                                              |  |  |
| Tryb kominek                                             | - Czas 15<br>– Poniedziałek Niedziela                                                     |  |  |
| Nie<br>Tak<br>Predkość                                   | - Start, Stop<br>- Tryb, Reset, Kopiuj harmonogram                                        |  |  |
| Ustawienia stanów pracy                                  | Czujnik wiodący regulacji<br>- Czujnik Nawiewu<br>- Czujnik Nawiewu<br>- Czujnik w panelu |  |  |
| Wszelkie prawa zastrzeżone © 2022 Santech Sp. z o.o. ⊢—— | 2022 27                                                                                   |  |  |

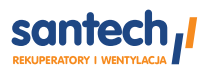

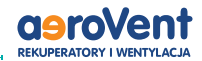

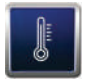

#### Temperatura komfortu

#### Temperatura zadana

Czujnik wiodący regulacji Czujnik nawiewu Czujnik wywiewu

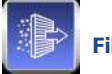

Filtry

Wymuś procedurę wymiany filtrów

Czy zakończono wymianę filtrów?

#### Procedura wymiany filtrów

- Filtr nawiewu klasa: Standard/G4/M5, Średnie/M5/M6, Dokładne/F7/F8
- Filtr wywiewu klasa: Standard/G4/M5, Średnie/M5/M6, Dokładne/F7/F8
- Czy filtr nawiewu wymieniony?
- Czy filtr wywiewu wymieniony?

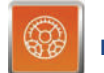

**Bv-Pass** 

Sterowanie by-pass

- Otwarty
- Zamknięty
- Auto
- Prędkość min/max
- Auto\*

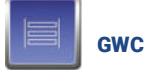

#### Sterowanie GWC

- Auto, Zamknij, Otwórz
- Temp. otwarcia letniego
- Temp. otwarcia zimowego

#### Ustawienia regeneracji

- Maks. czas otwarcia GWC
- Czas regeneracji GWC
- Ręczne uruch. reg.

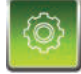

Ustawienia ogólne

2022

Kontrola rodzicielska

- Ustawienia wygaszacza
- Wł/Wył wygaszacza ekranu
- Czas do wygaszacza
- Podświetlanie wygaszacza
- Dźwięk wciśnięcia klawisza

Ustawienia domyślne

Zegar i Data

Jasność

Dźwięk alarmów

Język

Aktualizacja oprogramowania

Ustawienia ecoNET\*

- SSID
- Rodzaj zabezpieczeń WiFi

#### Hasło

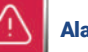

Alarmy

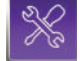

#### Ustawienia serwisowe

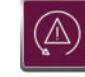

#### Centrala alarmowa

Obsługa centrali alarm.

Stan logiczny NO, NC

Wył. rekuperatora, Zmiana prędkości Naw, Wyw

Przewietrzanie Tak/Nie

Prędkość went. nawiewu i wywiewu

Czas trwania przewietrzania

Czas cyklicznego przewietrzania

Praca nagrzewnicy wtórnej przy przew.

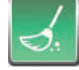

- santech

#### Czyszczenie wymiennika

Godzina startu czyszczenia

28

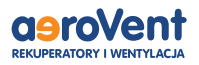

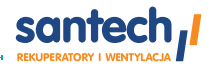

# Obsługa z poziomu wyświetlacza wersja Comfort+.

W urządzeniu zastosowano ekran z panelem dotykowym.

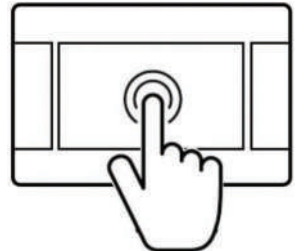

Główne zmiany ustawień centrali wentylacyjnej wykonuje się przez system obrotowego menu.

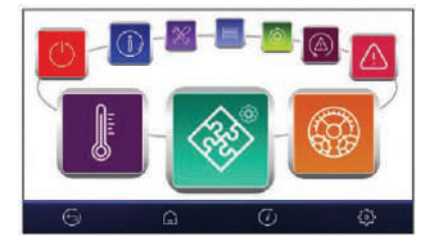

# Obsługa z poziomu wyświetlacza wersja Standard.

1. Wejście do MENU.

- 2. Przycisk wyboru parametru z listy, zwiększenia wartości edytowanego parametru oraz przełączanie ekranów głównych.
- 3. ENTER zatwierdzenie.
- 4. EXIT wyjście.

5. Przycisk wyboru parametru z listy, zmniejszenia wartości edytowanego parametru oraz przełączanie ekranów głównych.

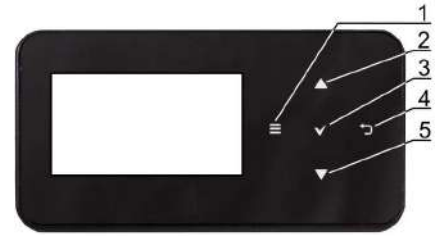

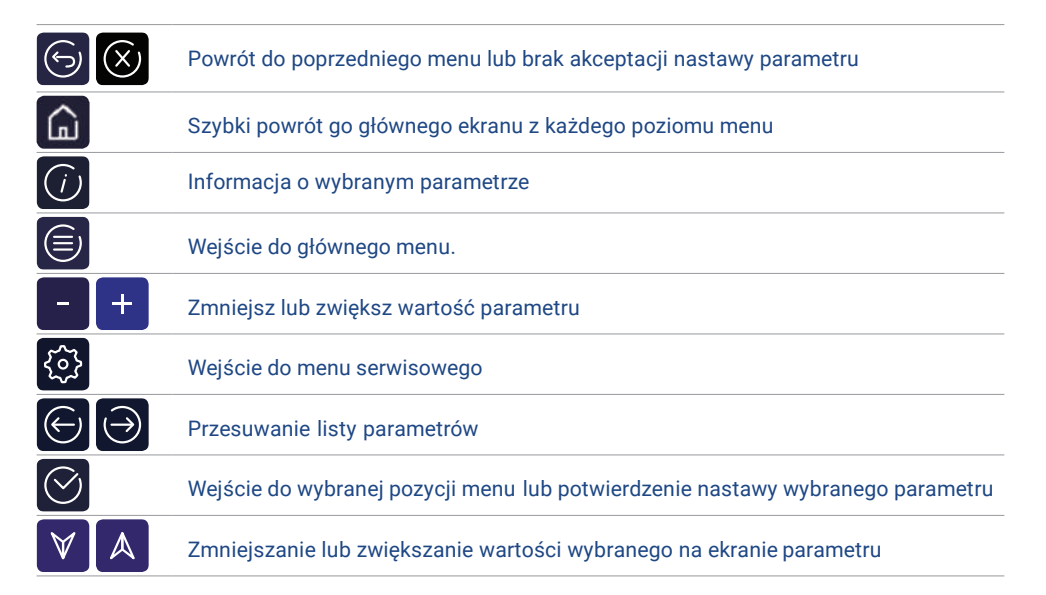

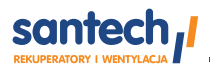

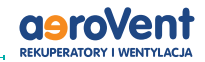

01 01 2017

12:00

\* 15℃

# Włączenie i wyłączenie centrali wersja Comfort+

Centrala pamięta stan, w którym znajdowała się w chwili wyłączenia. Jeśli rekuperator wcześniej nie pracował, to uruchomi się w trybie "gotowości", gdzie wyświetlany jest aktualny czas idata oraz wartość temperatury zewnętrznej z informacją "Rekuperator wyłączony". Aby uruchomić rekuperator, należy nacisnąć ekran w dowolnym miejscu, wówczas pojawi się komunikat "Włączyć rekuperator?".

Istnieje druga metoda włączenia rekuperatora. Należy wcisnąć przycisk Menu, a następnie nacisnąć w obrotowym menu symbol:

## Zanik zasilania

W przypadku wystąpienia braku zasilania, po jego przywróceniu, rekuperator powróci do stanu pracy, w którym się znajdował przed jego zanikiem.

# Ekrany główne

W rekuperatorze zastosowano dwa ekrany główne: ekran informacyjny z wyświetlanymi parametrami i trybami pracy z możliwością ich edycji oraz odczytu informacji oraz ekran z wyświetlanym schematem automatyki. Istnieje możliwość przełączania się pomiędzy tymi ekranami.

# Wersja Comfort+

# Ekran z możliwością odczytu informacji i edycji wybranych parametrów.

\*Pokazane na ekranie wartość parametrów mają jedynie charakter poglądowy.

- Ustawienia dla trybu głównego i trybów użytkownika
- 2. Wybór trybu dodatkowego
- 3. Menu główne
- Pole informacyjne, np.: Aktywne alarmy

   naciśnięcie wyświetla listę
   wszystkich bieżących alarmów.

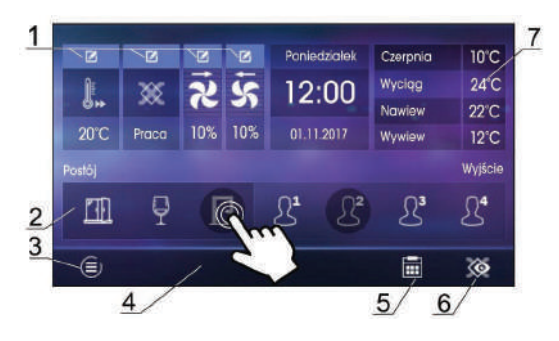

- 5. Ustawienia harmonogramów
- 6. Przełączenie ekranów

Rekuperator wyłączony ecoVENT

 Podstawowe informacje – naciśnięcie wyświetla wszystkie dostępne informacje o stanie pracy wentylacji.

2022 -

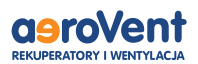

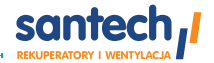

#### Ekran ze schematem rekuperatora.

\*Prezentowane na ekranie schematy automatyki mogą ulec zmianie, w zależności czy do rekuperatora są podłączone poszczególne urządzenia systemu wentylacji, np. przepustnice, nagrzewnice, a pokazane wartość parametrów mają jedynie charakter poglądowy.

- Główne tryby pracy: Postój, Tryb 1, Tryb 2,Tryb 3, Tryb 4 Tryby regulacji: Praca, Praca-Grzanie, Praca-Chłodzenie, Rozmrażanie, Postój, Czyszczenie wymiennika, Przewietrzanie, Schładzanie nagrzewnicy.
- 2. Prędkość wentylatora wywiewu
- 3. Temperatura wyrzutni
- Praca nagrzewnicy pierwotnej elektrycznej lub wodnej
- 5. Temperatura czerpni (temp. zewnętrzna)
- 6. Pozycja siłownika przepustnicy dla gruntowego wymiennika ciepła
- 7. Gruntowy wymiennik ciepła (GWC)
- 8. Temperatura GWC
- 9. Pozycja siłownika przepustnicy bypassu
- 10. Pole informacyjne:
- [R1], [R2] próg zapotrzebowania na wydatek
- [ECO] wejście sygnału z centrali alarmowej
- [TR1], [TR2] termostat nagrzewnicy
- [Q1] pomiar jakości powietrza

✓ – praca wentylatora wywiewu

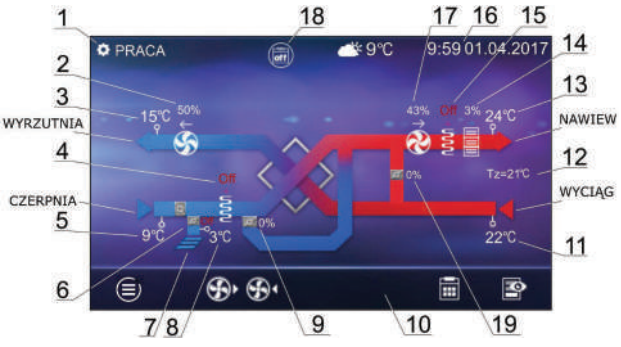

- S praca wentylatora nawiewu
- 11. Temperatura wyciągu
- 12. Temperatura zadana
- 13. Temperatura nawiewu
- 14. Praca chłodnicy freonowej lub wodnej
- 15. Praca nagrzewnicy wtórnej
- 16. Czas i dzień tygodnia
- 17. Prędkość wentylatora nawiewu
- 18. Dodatkowe pole informacyjne:

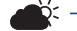

temp. zewnętrzna (pogodowa)

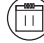

- ) harmonogram przerwy pracy
- 📰) harmonogram wyłączenia

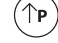

- ) aktywny tryb kominek
- -)0(-
  - aktywny tryb Lato
- Dodatkowe stany pracy:
- Party
- Wietrzenie
- Wyjście
- Tryby użytkownika.

19. Pozycja siłownika komory mieszacza.

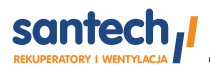

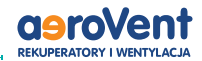

# Włączenie i wyłączenie centrali wersja Standard

Włączenie i wyłączenie centrali wykonuje się z poziomu ekranu głównego.

Po ponownym włączeniu regulator pamięta stan, w którym znajdował się przed momentem wyłączenia. Jeśli regulator wcześniej nie pracował, to uruchomi się w trybie "gotowości", w którym wyświetlany jest aktualny czas i data oraz wartość temperatury zewnętrznej z informacją "Regulator wyłączony".

Aby uruchomić regulator należy dotknąć przycisk **V**, wówczas pojawi się komunikat "Włączyć centralę wentylacyjną?".

Potwierdzenie komunikatu ponownie przyciskiem V włączy regulator.

Aby wyłączyć regulator należy na dowolnym ekranie głównym dotknąć przycisk 🕥 i potwierdzić wyłączenie regulatora.

# Ekrany główne

W rekuperatorze zastosowano dwa ekrany główne: ekran informacyjny z wyświetlanymi parametrami i trybami pracy z możliwością ich edycji oraz odczytu informacji oraz ekran z wyświetlanym schematem automatyki. Istnieje możliwość przełączania się pomiędzy tymi ekranami.

Ekran z możliwością odczytu informacji i edycji wybranych parametrów.

\*Pokazane na ekranie wartość parametrów mają jedynie charakter poglądowy.

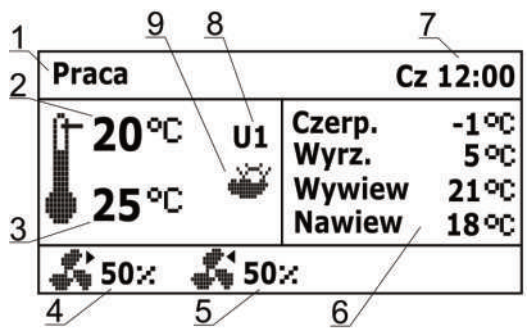

- Tryby regulacji: PRACA, PRACA-Grzanie, PRA CA-Chłodzenie, ROZMRAŻANIE, POSTÓJ, Czyszczenie wymiennika, Odwadnianie wy miennika, Chłodzenie nagrzewnicy, Przewie trzanie.
- 2. Temperatura komfortu (zadana).
- 3. Temperatura wiodąca regulacji.
- **4.** Stan wentylatora nawiewnego wraz z aktual nym wysterowaniem.
- **5.** Stan wentylatora wywiewnego wraz z aktual nym wysterowaniem.
- **6.** Pole informacyjne temperatur zmierzonych.
- 7. Dzień tygodnia i czas.
- **8.** Tryby pracy: Postój, Tryb 1...4 (U1...4).
- 9. Pole informacyjne:
  - aktywny tryb Lato; 🔆
  - aktywny tryb Zima; 💣

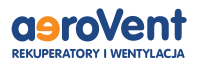

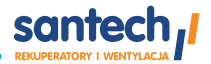

### Ekran ze schematem rekuperatora

\*Prezentowane na ekranie schematy automatyki mogą ulec zmianie, w zależności czy do rekuperatora są podłączone poszczególne urządzenia systemu wentylacji, np. przepustnice, nagrzewnice, a pokazane wartość parametrów mają jedynie charakter poglądowy.

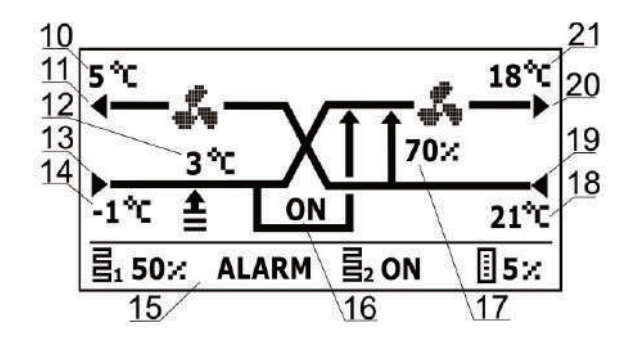

### **Opis:**

- 10. Temperatura wyrzutni.
- 11. Wyrzutnia.
- 12. Temperatura GWC oraz pozycja siłownika

GWC: **L** - OFF, **t** - ON.

- 13. Czerpnia.
- 14. Temperatura czerpni (zewnętrzna).
- 15. Pole informacyjne:
- ALARM sygnalizacja alarmów;
- praca nagrzewnicy pierwotnej; **5**.
- praca nagrzewnicy wtórnej;
- praca chłodnicy;

- 16. Pozycja siłownika bypass.
- 17. Pozycja siłownika komory mieszacza.
- 18. Temperatura wyciągu.
- 19. Wyciąg.
- 20. Nawiew.
- 21. Temperatura nawiewu.

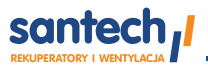

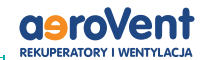

# Tryby regulacji

Tryby pracy rekuperatora, według których odbywa się regulacja wentylacji.

- Praca regulator steruje pracą centrali wentylacyjnej z uwzględnieniem nastaw parametrów przez użytkownika i dąży do uzyskania temperatury zadanej w pomieszczeniu. Parametry dostępne są w menu: Menu -> Tryby pracy urządzenia -> Ustawienia stanów pracy -> Ustawienia trybu ciągłego
- Praca-Grzanie regulator w pierwszej kolejności wybiera dostępne źródło ciepła, z którego można uzyskać najcieplejsze powietrze dostarczane do wymiennika ciepła, przy niskich temperaturach powietrza pobieranego z zewnątrz w celu zachowania zadanej temperatury w pomieszczeniu.
- **Praca-Chłodzenie** regulator w pierwszej kolejności wybiera dostępne źródło ciepła, z którego można uzyskać najzimniejsze powietrze dostarczane do wymiennika ciepła, przy wysokich temperaturach powietrza pobieranego z zewnątrz w celu zachowania zadanej temperatury w pomieszczeniu.
- Rozmrażanie regulator przeprowadza proces rozmrażania wymiennika.
- Schładzanie nagrzewnicy regulator przez określony czas podtrzymuje wentylator nawiewu w celu schłodzenia nagrzewnic elektrycznych.
- Przewietrzanie regulator uruchamia funkcję przewietrzania.

## Tryby pracy urządzenia

Wybór głównego trybu pracy rekuperatora według, którego odbywać siębędzie regulacja dokonuje się w menu: **Menu → Tryby pracy urządzenia → Tryby pracy** 

Ustawienie trybu **Postój** spowoduje zatrzymanie pracy centrali wentylacyjnej. Działają tylko funkcje ochronne. Tryb ten można zastosować np. kiedy trzeba zapobiec przedostawaniu się do pomieszczeń nieprzyjemnych zapachów z zewnątrz.

W trybach Tryb 1...4 regulator będzie wykonywał regulację z uwzględnieniem indywidualnych nastaw przez użytkownika temperatury zadanej w "Temperatura zadana" i wysterowania wentylatorami w "Pręd. went. nawiewu", Parametry dostępne są w menu:

Menu  $\rightarrow$  Tryby pracy urządzenia  $\rightarrow$  Ustawienia stanów pracy  $\rightarrow$  Tryby użytkownika 1/2/3/4

Regulator posiada funkcję trybu kominka, którą włącza się w: Menu → Tryby pracy urządzenia → Tryb kominek

2022

Podczas włączonej funkcji trybu kominka, sterowanie wentylatorem wyciągu będzie zależne od prędkości wentylatora nawiewu oraz ustawionej różnicy prędkości pomiędzy wentylatorami w parametrze Prędkość.

Włączenie lub wyłączenie mechanizmu sterowania "Lato, Zima, Auto, Wentylacja" dokonuje się w menu: Menu → → Tryby pracy urządzenia ≻Lato/Zima

Przy wyborze **"Auto"** automatyka decyduje o użyciu źródeł ciepła i chłodu na podstawie zmierzonych temperatur. Przy wyborze **"Lato"** nagrzewnica wtórna jest blokowana. Przy wyborze **"Zima"** chłodnica i bypass są blokowana. Przy wyborze **"Wentylacja"** nie pracuje zarówno chłodnica jak i nagrzewnica wtórna. Temperatura zewnętrznego powietrza, przy której nastąpi automatyczne przełączenie na **"Lato"** ustawiamy w **"Temperatura zał. trybu lato + Histereza zał. trybu lato**". Parametry te dostępne są w menu:

- santech

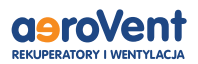

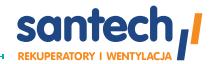

### Ustawienia stanów pracy

#### Menu —> Tryby pracy urządzenia —> Ustawienie stanów pracy

Ustawienia związane z trybami czasowymi oraz dodatkowymi stanami pracy regulatora, podczas których przez określony czas zmieniamy stan wysterowania centrali wentylacyjnej znajdują się w menu: **Menu —> Tryby pracy urządzenia —> Tryb czasowy** 

• **Party** – tryb czasowy przydatny np. podczas przebywania w pomieszczeniu większej ilości osób. Regulator zwiększa intensywność wymiany powietrza przez ustawienie prędkości wentylatorów do wartości "Pręd. went. nawiewu" oraz "Pręd. went. wywiewu". Regulator zastępuje jednorazowo istniejąca nastawę temp. zadanej na nastawę w Temperatura zadana. Czas trwania stanu pracy ustawiamy w pozycji Czas trwania party. Po upływie tego czasu regulator powraca do poprzedniego stanu pracy.

• Wietrzenie – tryb czasowy stosowany przy wietrzeniu pomieszczeń. Regulator zwiększa intensywność wymiany powietrza przez ustawienie prędkości wentylatora wyciągu do wartości Pręd. went. Czas trwania stanu pracy, w którym będzie pracował tylko wentylator wyciągu, ustawiamy w "Czas trwania wietrzenia." Po upływie tego czasu regulator powraca do poprzedniego stanu pracy.

• **Wyjście** – tryb czasowy ma zastosowanie np. kiedy użytkownik opuści pomieszczenie na dłuższy okres. Czas podczas którego praca rekuperatora zostanie wstrzymana ustawia się w "Czas trwania trybu wyjścia". Po upływie tego czasu regulator powraca do poprzedniego stanu pracy.

#### Ustawienie temperatury komfortu

Temperaturę komfortu ustawia się niezależnie dla każdego trybu pracy w menu: **Menu –> Tryby pracy urządzenia –> Ustawienia stanów pracy –> Tryb użyt. 1/2/3/4 -> Temperatura komfortu** Dodatkowo w wersji Comfort+ można ustawić, według jakiego czujnika odbywać się będzie regulacja temperatury komfortu parametrem Czujnik wiodący regulacji. Do wyboru jest **Czujnik nawiewu, Czujnik wywiewu** lub **Czujnik w Panelu**.

#### Ustawienia rozmrażania

Użytkownik może wybrać sposób pracy procedury rozmrażania jeśli jest ona udostępniona. Użycie nagrzewnicy wstępnej: **Tak** - oznacza, że w rekuperatorach posiadających nagrzewnicę wstępną będzie ona używana w razie potrzeby zapobiegania zamrożeniu wymiennika.

Nie - oznacza, że nagrzewnica nie będzie używana w celu rozmrażania nawet jeśli jest fizycznie zamontowana.

Nastawy początkowe wentylatorów: Tryb pracy - oznacza, że zmiana prędkości pracy wentylatora nawiewu będzie postępowała od bieżącej wartości aktualnego trybu pracy rekuperatora.

Ustawienia producenta - oznacza, że rekuperator wymusi prędkości pracy wentylatorów zdefiniowane przez producenta ignorując bieżący tryb pracy.

### Obsługa GWC (opcja)

Centrala obsługuje gruntowy wymiennik ciepła będący częścią systemu wentylacji. Wykorzystuje się tutaj temperaturę gruntu oscylującą na poziomie ok. 8°C do ocieplenia zimą lub schłodzenia latem powietrza płynącego przez GWC.

Parametr Sterowanie GWC umożliwia wybranie trybu pracy dla GWC:

- Zamknij regulator zamyka przepustnicę GWC i odcina przepływ powietrza przez GWC.
- Otwórz regulator otwiera przepustnicę GWC i otwiera przepływ powietrza przez GWC.

• **Auto** – regulator zamyka przepustnicę czerpni i otwiera przepustnicę GWC na czerpanie powietrza do rekuperatora przez GWC, przy temp. zewnętrznej poniżej temp. otwarcia zimowego, np. w okresie jesienno-zimowym. Centrala zamyka przepustnicę czerpni i otwiera przepustnicę GWC na czer-

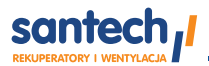

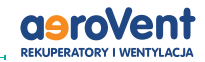

panie powietrza do rekuperatora przez GWC przy temp. zewnętrznej powyżej Temp. otwarcia letniego, np. latem. Przełączanie przepustnic jest uzależnione od stanu pracy regulatora ustawionego przez użytkownika.

W przypadku braku podłączonego czujnika temp. GWC lub wyłączeniu jego obsługi z poziomu menu producenta regulacja GWC będzie uzależniona tylko od wskazań czujnika temp. zewnętrznej. Dodatkowe ustawienia regulacji dla GWC są w menu: **Menu** –> **GWC** –> **Ustawienia regulacji** 

- Maks. czas otwarcia GWC maksymalny czas, przez jaki może być otwarta przepustnica GWC. Po tym czasie zostanie uruchomiona procedura regeneracji GWC.
- Czas regeneracji GWC czas, przez jaki bedzie trwała regeneracji GWC.
  - Przez czas regeneracji, przepustnica GWC będzie zamknięta.
- **Ręczne uruch. reg.** ręczne uruchamianie regeneracji bez czekania na spełnienie warunku temperaturowego i czasowego.

### **Obsługa Bypass**

Menu zawiera ustawienia związane z bypassem i umożliwia wybranie rodzaju sterowania dla przepustnicy bypass wymiennika rekuperatora. Przepustnica bypass może być na stałe zamknięta parametrem "Zamknięty", gdzie włączona jest na stałe funkcja odzysku ciepła i nie ma ryzyka szronienia wymiennika lub przepustnica może być na stałe otwarta parametrem "Otwarty". W trybie "Auto" – przepustnica bypass sterowana jest automatycznie. Przepustnica jest otwierana gdy

W trybie "Auto" – przepustnica bypass sterowana jest automatycznie. Przepustnica jest otwierana gdy powietrze w pomieszczeniach wymaga schłodzenia powietrzem z zewnątrz.

### Centrala alarmowa

Nastawy związane z obsługą sygnału z centrali alarmowej.

• **Obsługa centrali alarm.** – włączenie lub wyłączenie obsługi z centrali alarmowej. Po odebraniu sygnału z centrali alarmowej i przy włączonej funkcji, centrala zmienia nastawy na czas otrzymywania sygnału z centrali.

• **Reakcja rekuperatora** – ustawienie reakcji rekuperatora po otrzymaniu sygnału z centrali alarmowej. Możemy wyłączyć działanie centrali w Wył. rekuperatora lub zmienić prędkość wentylatorów w Zmiana prędkości.

Podczas stanu pracy wymuszonego centralą alarmową, dostępna jest funkcja przewietrrzania. Parametry dla funkcji przewietrzania ustawiamy w menu: Menu —> Centrala alarmowa —> Funkcja przewietrzania

Można ustawić prędkość wentylatorów przy przewietrzaniu w menu **Prędkość wentylatora wywiewu** i **Prędkość wentylatora nawiewu**. Czas, przez jaki będzie trwało przewietrzanie ustawiamy parametrem **Czas trwania**. Czas co ile godzin, po przejściu w tryb sterowania od centrali ma być powtarzany cykl przewietrzania ustawiamy parametrem **Czas cykliczny**.

 Praca nag. wtórnej\* – włączenie lub wyłączenie pracy nagrzewnicy wtórej podczas aktywnej funkcji przewietrzania.

- santech

 Stan logiczny wejścia – ustawienie stanu logicznego wejścia cyfrowego na Normalnie otwarty lub Normalnie zamknięty.

2022

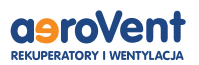

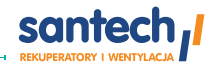

## Harmonogramy

Menu pozwala na ustawienie harmonogramów pracy rekuperatora.

\*Zaprogramowany harmonogram działa w oparciu o wewnętrzną pamięć i nie jest kasowany przy braku zasilania.

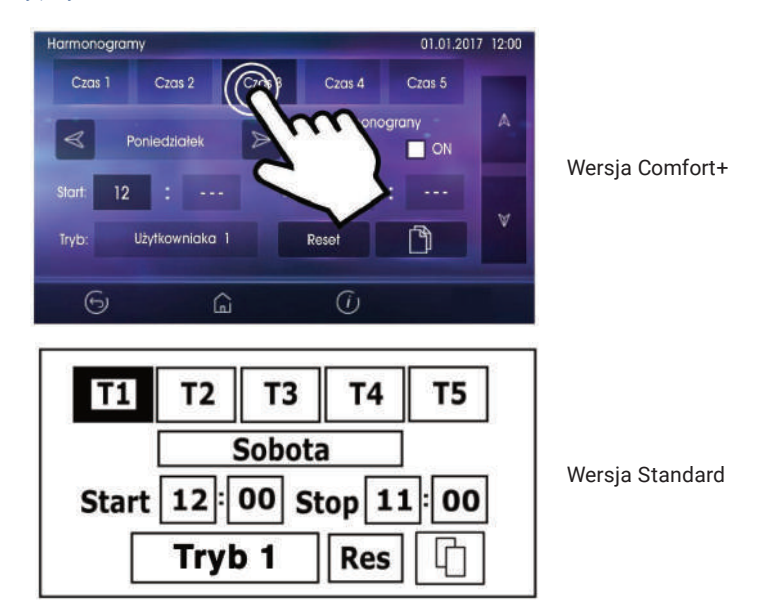

Dostępny parametr Harmonogramy obsługa w menu:

Menu → Tryb pracy urządzenia → Ustawienia stanów pracy → Harmonogramy odpowiada za zmianę trybów pracy rekuperatora w ustawionym czasie. Parametr należy ustawić na "Tak".

Dla wybranego dnia tygodnia "Poniedziałek-Niedziela" można ustawić do 5 zakresów (Czas 1÷Czas 5) pracy centrali wentylacyjnej. Dla każdego zakresu należy ustawić czas aktywności harmonogramu parametrami Start, Stop (godziny oraz minuty) oraz wybrać tryb pracy dla rekuperatora w ustawionym czasie.

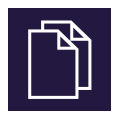

Tym przyciskiem można skopiować wybrany przedział czasowy na wskazane dni tygodnia.

Przyciskiem [Reset] można wyczyścić wszystkie nastawy dla harmonogramu.

# santech

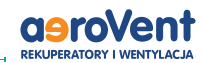

# Ustawienia ogólne

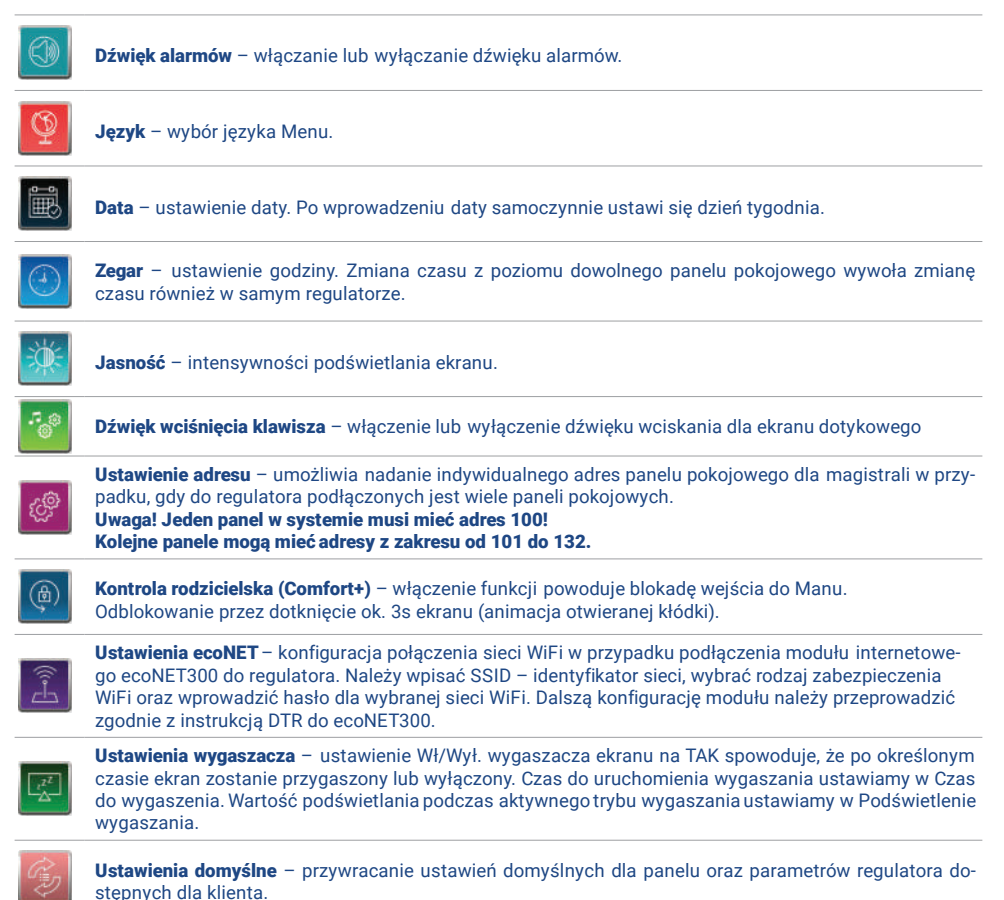

# Współpraca z modułem internetowy (opcja)

Moduł internetowy ecoNET300 umożliwia zdalne zarządzanie pracą regulatora przez sieć Wi-Fi lub LAN przez serwis www.econet24.com Za pomocą komputera, tabletu lub telefonu z zainstalowaną przeglądarką stron WWW. Użytkownik ma możliwość zdalnego monitorowania pracy regulatora oraz modyfikacji jego parametrów pracy. W celu skorzystania z dostępu zdalnego, wymagane jest założenie konta w serwisie econet24.

Moduł internetowy należy podłączyć za pomocą dostarczonego z nim kabla do gniazda typu RJ (patrz schemat str. 17) znajdującego się na płycie sterownika.

### Aby skonfigurować podłączony moduł econet należy na panelu przejść do:

Ustawienia ogólne->Ustawienia econet

38

• W menu SSID wpisać nazwę domowej sieci WiFi. 2022

- santech

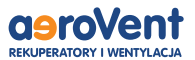

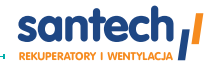

- W menu Rodzaj zabezpieczeń WiFi wybrać odpowiednie szyfrowanie sieci.
- W menu Hasło wpisać hasło do domowej sieci WiFi.
- Po prawidłowym podłączeniu i konfiguracji urządzenia, wszystkie lamki kontrolne powinny świecić na zielono.
- · Konieczne może być odczekanie kilku minut do ustanowienia komunikacji pomiędzy urządzeniami.
- W komputerze przejść na stronę www.econet24.com i postępować wg instrukcji aby zarejestrować konto i dodać urządzenie.

Uwaga! Usługi serwisu www.econet24.com są dostarczane przez firmę zewnętrzną i nie są gwarantowane przez producenta rekuperatora Reversus.

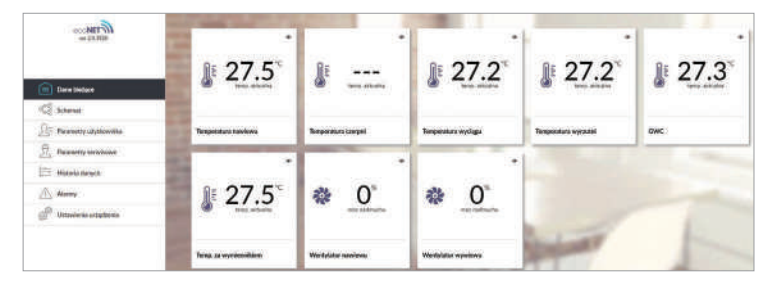

\*Obok przedstawiono wygląd serwisu WWW oraz aplikacji mobilnej do zdalnej obsługi systemu wentylacji z przykładowymi wartościami parametrów pracy.

Kafelki z bieżącymi danymi.

Przykładowy schemat systemu wentylacji.

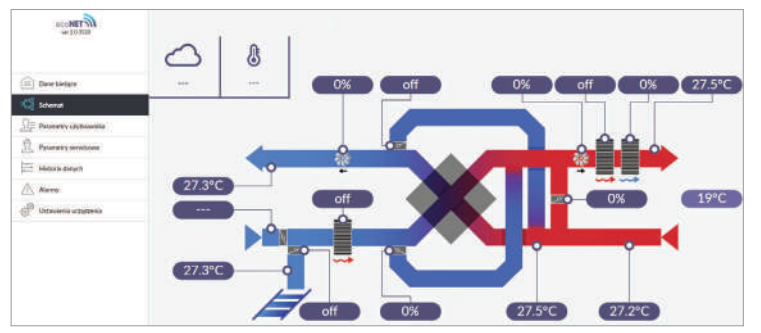

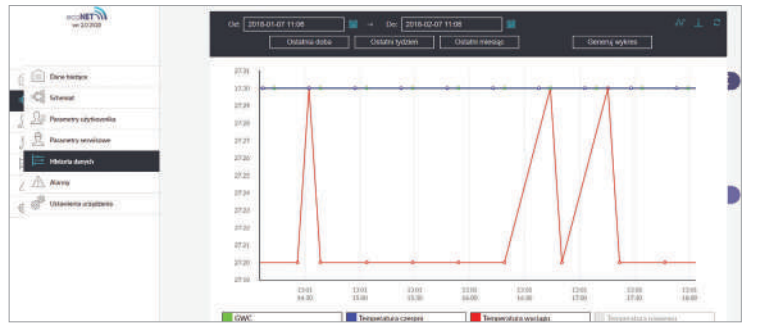

#### Wykres historii danych.

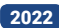

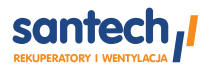

40

-

2022

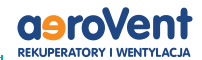

## Alarmy i monity

Praca w stanie awaryjnym dozwolona jest wyłącznie pod nadzorem użytkownika do czasu przyjazdu serwisu i usunięcia usterki. Jeśli nadzór użytkownika nie jest możliwy to rekuperator powinien zostać odłączony od zasilania.

| Alarm                                                                                                   | Możliwa przyczyna                                                              | Skutek alarmu                                                | Wyświetlanie                                                                        |
|----------------------------------------------------------------------------------------------------|--------------------------------------------------------------------------------|--------------------------------------------------------------|-------------------------------------------------------------------------------------|
| Uszkodzony czujnik<br>temperatury nawiewu                                                               | Czujnik uległ uszkodzeniu,<br>został źle podłączony<br>lub nieskonfigurowany   | Sygnalizacja alarmu,<br>zatrzymanie<br>rekuperatora          | Nieustannie<br>od momentu<br>odnotowania<br>przyczyny,<br>następnie<br>zanik alarmu |
| Uszkodzony czujnik<br>temperatury<br>za wymiennikiem                                                    |                                                                                |                                                              |                                                                                     |
| Uszkodzony czujnik<br>temperatury wyrzutni                                                              |                                                                                |                                                              |                                                                                     |
| Uszkodzony czujnik<br>temperatury czerpni                                                               |                                                                                |                                                              |                                                                                     |
| Uszkodzony czujnik<br>temperatury wyciągu                                                               |                                                                                |                                                              |                                                                                     |
| Uszkodzony czujnik<br>temperatur GWC                                                                    | Czujnik uległ uszkodzeniu,<br>został źle podłączony<br>lub nieskonfigurowany   | Sygnalizacja alarmu,<br>zatrzymanie<br>rekuperatora          | Nieustannie od<br>momentu odnoto-<br>wania przyczyny,<br>następnie zanik<br>alarmu  |
| Uszkodzony czujnik<br>temperatury wiodącej                                                              | Czujnik uległ uszkodzeniu,<br>został źle podłączony<br>lub nieskonfigurowany   | Sygnalizacja alarmu,<br>zatrzymanie<br>rekuperatora          | Nieustannie od<br>momentu odnoto-<br>wania przyczyny,<br>następnie zanik<br>alarmu  |
| Zbliża się termin<br>wymiany filtrów                                                                    | Zbliża się termin wymiany<br>filtrów – skontaktuj się<br>z serwisem producenta | Sygnalizacja alarmu                                          | Mniej niż 15 dni<br>do terminu<br>przeglądu filtrów                                 |
| Zabrudzenie filtra<br>– upłynął okres<br>eksploatacji filtra,<br>wezwij serwis celem<br>wymiany filtrów | Możliwe zabrudzenie filtra<br>– wezwij serwis celem<br>wymiany filtrów         | Sygnalizacja alarmu,<br>brak wyświetlenia<br>odzysku energii | Do momentu<br>wpisania przez<br>instalatora<br>nowego przeglądu                     |

- santech

Dokumentacja techniczna wraz z instrukcją obsługi

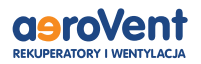

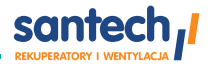

| Możliwe zabrudzenie<br>filtra – sygnał<br>z presostatu<br>R1 lub R2                   | Presostat wykrył różnicę<br>ciśnień przed i za filtrem powie-<br>trza. Możliwą przyczyną jest<br>zabrudzenie                                                                                        | Sygnalizacja alarmu                                                                    | Nieustannie<br>od momentu<br>odnotowania<br>przyczyny           |
|---------------------------------------------------------------------------------------|----------------------------------------------------------------------------------------------------|----------------------------------------------------------------------------------------|-----------------------------------------------------------------|
| Zbliża się przegląd<br>okresowy                                                       | Zbliża się przegląd okresowy<br>– skontaktuj się z serwisem<br>producenta                                                                                                    | Sygnalizacja alarmu                                                                    | Mniej niż 3 dni do<br>terminu przeglądu<br>ogólnego             |
| Wymagany przegląd<br>ogólny przez serwis<br>producenta                                | Wymagany przegląd ogólny<br>– skontaktuj się z serwisem<br>producenta                                                                                                    | Sygnalizacja alarmu                                                                    | Do momentu<br>wpisania przez<br>instalatora<br>nowego przeglądu |
| Odnotowano zbyt<br>wysoką temperaturę<br>powietrza nawiewane-<br>go do pomieszczenia. | Odnotowano zbyt wysoką<br>temperaturę powietrza<br>nawiewanego<br>do pomieszczenia                                                                                                    | Sygnalizacja alarmu,<br>zatrzymanie<br>rekuperatora                                    | Nieustannie<br>od momentu<br>odnotowania<br>przyczyny.          |
| Odnotowano zbyt<br>niską temp. powietrza<br>nawiewanego                               | Odnotowano zbyt niską<br>temperaturę powietrza<br>nawiewanego<br>do pomieszczenia                                                                                                    | Sygnalizacja alarmu,<br>procedura ochrony<br>przed zbyt niską<br>temperaturą           | Nieustannie<br>od momentu<br>odnotowania<br>przyczyny           |
| Niska temperatura<br>nagrzewnicy<br>pierwotnej wodnej<br>– ur. proc. wygrze-<br>wania | Odnotowano niską tempera-<br>turę bądź sygnał z termosta-<br>tu nagrzewnicy pierwotnej<br>wodnej – uruchomiono procedurę<br>wygrzewania                                                             | Sygnalizacja alarmu,<br>procedura<br>wygrzewania                                       | Nieustannie<br>od momentu<br>odnotowania<br>przyczyny           |
| Niska temperatura<br>nagrzewnicy wtórnej<br>wodnej – ur. proc.<br>wygrzewania         | Odnotowano niską tempera-<br>turę bądź sygnał z termostatu<br>nagrzewnicy wtórnej wodnej<br>– uruchomiono procedurę<br>wygrzewania                                                                  | Sygnalizacja alarmu,<br>procedura<br>wygrzewania                                       | Nieustannie<br>od momentu<br>odnotowania<br>przyczyny           |
| Zadziałanie<br>termostatu<br>nagrzewnic                                               | Odnotowano zadziałanie<br>termostatu nagrzewnic.<br>Może on wymagać<br>zresetowania                                                                                                    | Sygnalizacja alarmu,<br>procedura alarmowa<br>nagrzewnicy<br>elektrycznej              | Nieustannie<br>od momentu<br>odnotowania<br>przyczyny           |
| Trzykrotne<br>zadziałanie<br>termostatu<br>nagrzewnic                                 | Wysoka temperatura nagrzew-<br>nicy elektrycznej wtórnej<br>– trzykrotne zadziałanie<br>termostatu. Zbyt niski przepływ<br>powietrza, termostat<br>nagrzewnicy może wymagać<br>potwierdzenia alarmu | Sygnalizacja<br>alarmu, procedura<br>cyklicznego alarmu<br>nagrzewnicy<br>elektrycznej | Nieustannie<br>od momentu<br>odnotowania<br>przyczyny           |

2022 -

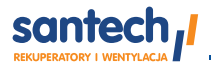

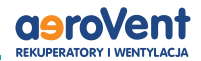

| Błąd ustawień reku-<br>peratora, możliwe<br>skasowanie nastaw                    | Skasowanie lub brak<br>potwierdzenia nastaw<br>w menu serwisowym                                                                                                    | Sygnalizacja alarmu,<br>zatrzymanie<br>rekuperatora                       | Nieustannie od<br>momentu odnoto-<br>wania przyczyny                    |
|----------------------------------------------------------------------------------|----------------------------------------------------------------------------------------------------|---------------------------------------------------------------------------|-------------------------------------------------------------------------|
| Błąd ustawień produ-<br>centa rekuperatora,<br>możliwe skasowanie<br>nastaw      | Skasowanie lub brak<br>potwierdzenia nastaw<br>w menu producenta                                                                                                    | Sygnalizacja alarmu,<br>zatrzymanie<br>rekuperatora                       | Nieustannie<br>od momentu<br>odnotowania<br>przyczyny                   |
| Nieautoryzowane<br>uruchomienie<br>– urządzenie<br>zablokowane                   | Próba nieautoryzowanej<br>konfiguracji urządzenia                                                                                                    | Sygnalizacja alarmu,<br>zatrzymanie<br>i blokada<br>rekuperatora          | Nieustannie<br>od momentu<br>odnotowania<br>przyczyny                   |
| Możliwe przegrzanie<br>nagrzewnicy wstępnej                                      | Odnotowano zadziałanie<br>termostatu przeciwprzegrza-<br>-niowego, który może wymagać<br>zresetowania                                                                               | Sygnalizacja alarmu,<br>procedura alarmowa<br>nagrzewnicy<br>elektrycznej | Nieustannie po<br>odnotowaniu przy-<br>czyny, następnie<br>zanik alarmu |
| Możliwe przegrzanie<br>nagrzewnicy wtórnej                                       | Odnotowano zadziałanie<br>termostatu przeciwprzegrza-<br>-niowego, który może wymagać<br>zresetowania                                                                               | Sygnalizacja alarmu,<br>procedura alarmowa<br>nagrzewnicy<br>elektrycznej | Nieustannie po<br>odnotowaniu przy-<br>czyny, następnie<br>zanik alarmu |
| Brak komunikacji<br>z regulatorem                                                | Możliwe uszkodzenie przewodu<br>transmisji łączącego panel<br>z regulatorem                                                                                                    | Sygnalizacja alarmu,<br>dalsza praca<br>rekuperatora                      | Nieustannie<br>po odnotowaniu<br>przyczyny                              |
| Błąd komunikacji<br>z czujnika ciśnienia/<br>przepływu dla nawiew<br>lub nawiewu | Błąd komunikacji między regu-<br>latorem a czujnikiem ciśnienia/<br>przepływu dla kanału nawiew-<br>nego/wywiewnego. Możliwe<br>uszkodzenie lub niewłaściwe<br>podłączenie czujnika | Sygnalizacja alarmu,<br>dalsza praca<br>rekuperatora                      | Nieustannie<br>od momentu<br>odnotowania<br>przyczyny                   |

Prócz alarmów w rekuperatorze występują tzw. ciche monity alarmowe. Możliwe monity: Przekroczenie progu czujnika wilgotności, Błąd działania nagrzewnicy wtórnej, Błąd dziania chłodnicy, Uszkodzony czujnik temperatury GWC.

### Protokół Modbus RTU

Regulator sterownika rekuperatora posiada wbudowany moduł programowy pozwalający na komunikację z wykorzystaniem protokołu Modbus RTU. Protokół ten umożliwia odczyt rejestru/grupy rejestrów zawierających wartości bieżące parametrów oraz zapis wartości do wybranych parametrów. Regulator obsługuje trzy polecenia Modbus: polecenie odczytu 0x03, polecenie modyfikacji pojedynczego rejestru 0x06 i polecenie modyfikacji grupy rejestrów 0x10. Komunikacja realizowana jest na porcie izolowanym regulatora (COM3 ISO), będącym portem typu slave.

Szczegółowych informacji udzielamy na żądanie.

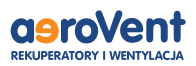

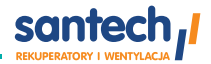

# Naprawy

Wymiana podzespołów powinna być przeprowadzona przez wykwalifikowany serwis. Podzespoły powinny być wymienione na nowe, sprawne, wolne od wad, identyczne z zastosowanymi przez producenta urządzenia.

### Wymiana panelu sterującego

Przy wymianie panelu sterującego należy zapewnić, aby jego program był kompatybilny z programem w module sterownika. **Wymianę powinien przeprowadzić przeszkolony serwis.** 

### Wymiana sterownika

Po wymianie sterownika należy skonfigurować go zgodnie z rzeczywistą instalacją wentylacyjną i podłączonymi urządzeniami. Niewłaściwa konfiguracja modułu sterownika może uszkodzić ten moduł lub podłączone urządzenia. **Wymianę powinien przeprowadzić przeszkolony serwis.** 

### Wymiana silników

Silniki można wymienić tylko na identyczne z tymi jakie zastosował w urządzeniu producent. **Wymianę powinien przeprowadzić uprawniony serwis.** 

# Wymiana bezpieczników sieciowych

Bezpiecznik umieszczony jest na płycie sterownika wewnątrz obudowy rekuperatora. Stosować bezpiecznik sieciowy, zwłoczny, porcelanowe 5x20mm 6,3A/250AC. Wymiana powinna być przeprowadzona przez uprawnionego serwisanta.

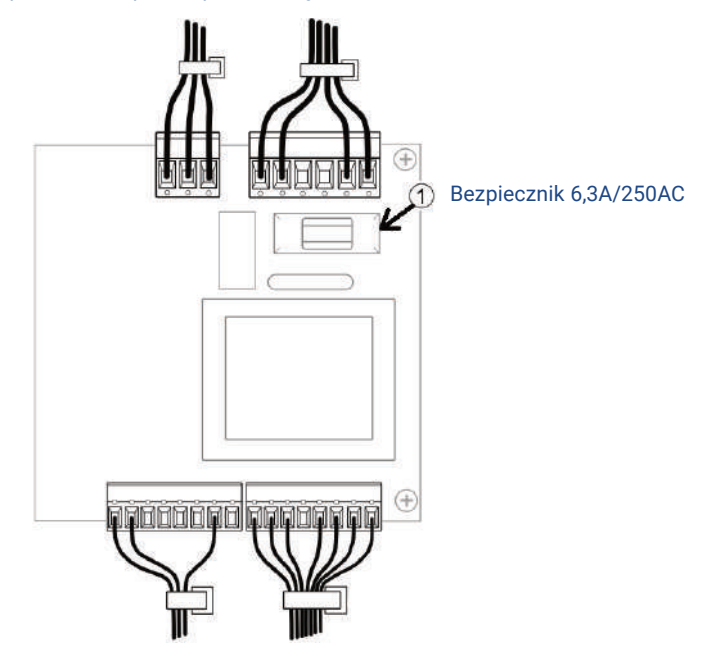

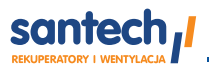

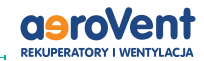

## Czyszczenie, konserwacja, utylizacja

Nie wolno czyścić urządzenia przez spryskiwanie go wodą. Jeśli woda dostanie się do środka urządzenia, może to spowodować pożar, porażenie prądem lub uszkodzenie urządzenia.

#### **CENTRALA WENTYLACYJNA**

#### Czyszczenie wykonywać przy odłączonym kablu zasilającym!

Centrala nie wymaga szczególnej konserwacji w trakcie użytkowania. Czyszczenie powierzchni zewnętrznych z kurzu można wykonywać za pomocą suchej, miękkiej szmatki. Filtry należy wymieniać nie rzadziej niż co pół roku lub częściej w przypadku odczuwalnego efektu zmniejszenia siły nawiewu. Przeczytaj też rozdział "Filtry powietrza".

#### ZEWNĘTRZNA POWIERZCHNIA I KONSERWACJA EKRANU PANELU STERUJĄCEGO.

Urządzenie należy czyścić miękką, suchą szmatką. Nie wolno czyścić urządzenia za pomocą substancji łatwopalnej (np. benzenu lub rozpuszczalnika) ani wilgotnej szmatki. Może to spowodować problemy z urządzeniem.

Nie wolno rysować ekranu za pomocą paznokci lub ostrych przedmiotów. Może to spowodować porysowanie lub uszkodzenie urządzenia.

**PRZEWODY ELEKTRYCZNE:** Przewody można czyścić miękką, suchą szmatką.

Nie wolno używać uszkodzonego przewodu elektrycznego, wtyczki przewodu elektrycznego lub poluzowanego gniazdka elektrycznego. Niezastosowanie się do tego zalecenia grozi porażeniem prądem elektrycznym lub pożarem.

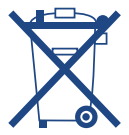

Jak każde urządzenie elektryczne, wycofana z użycia centrala wentylacyjna może stanowić zagrożenie dla środowiska naturalnego, nie należy jej wyrzucać razem z innymi odpadami gospodarstwa domowego.

Wycofaną z użycia centralę wentylacyjną należy oddać do punktu zbiórki elektrozłomu.

Producent zastrzega możliwość wprowadzenia zmian, w szczególności w oprogramowaniu, które nie są ujęte w niniejszej instrukcji obsługi.

# Masz Pytania? **22 290 42 56**

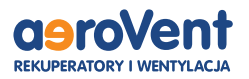

ul. Tomaszowska 2 04-840 Warszawa www.aerovent.pl

#### santech

to dostawca systemów rekuperacji do domów jednorodzinnych, **aeroVent**® która pozwala na szybkie i bezpieczne rozprowadzenie instalacji nawiewno/wywiewnej.

Dane dystrybutora: